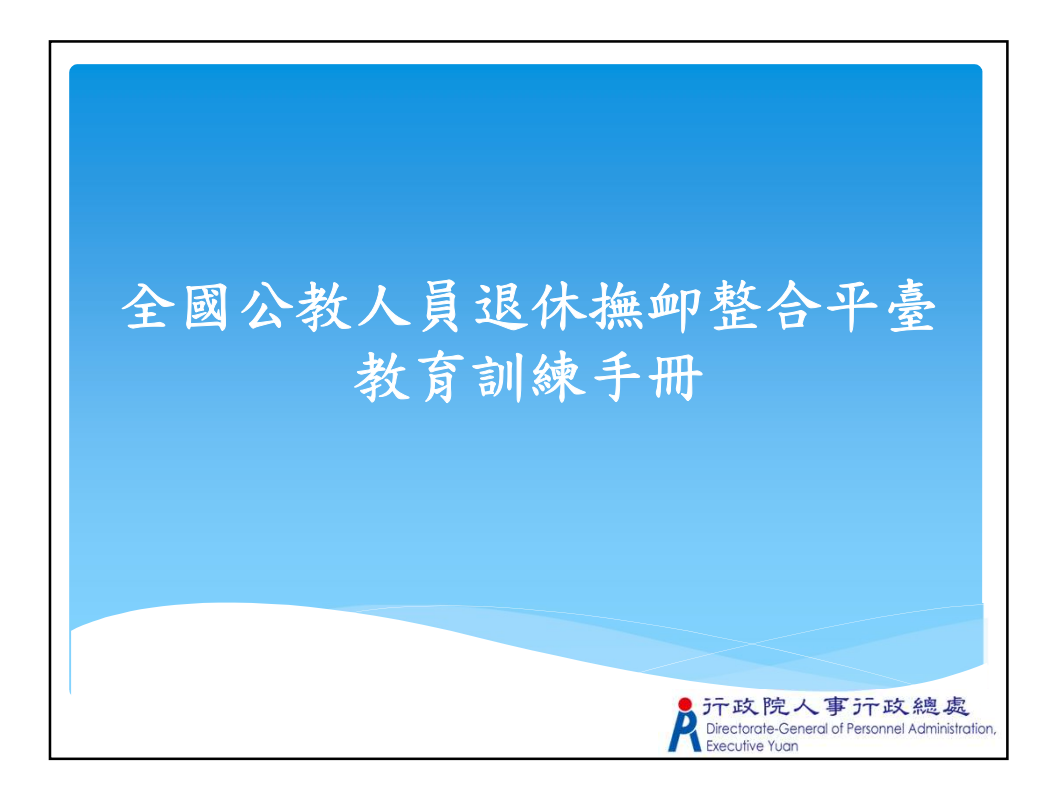

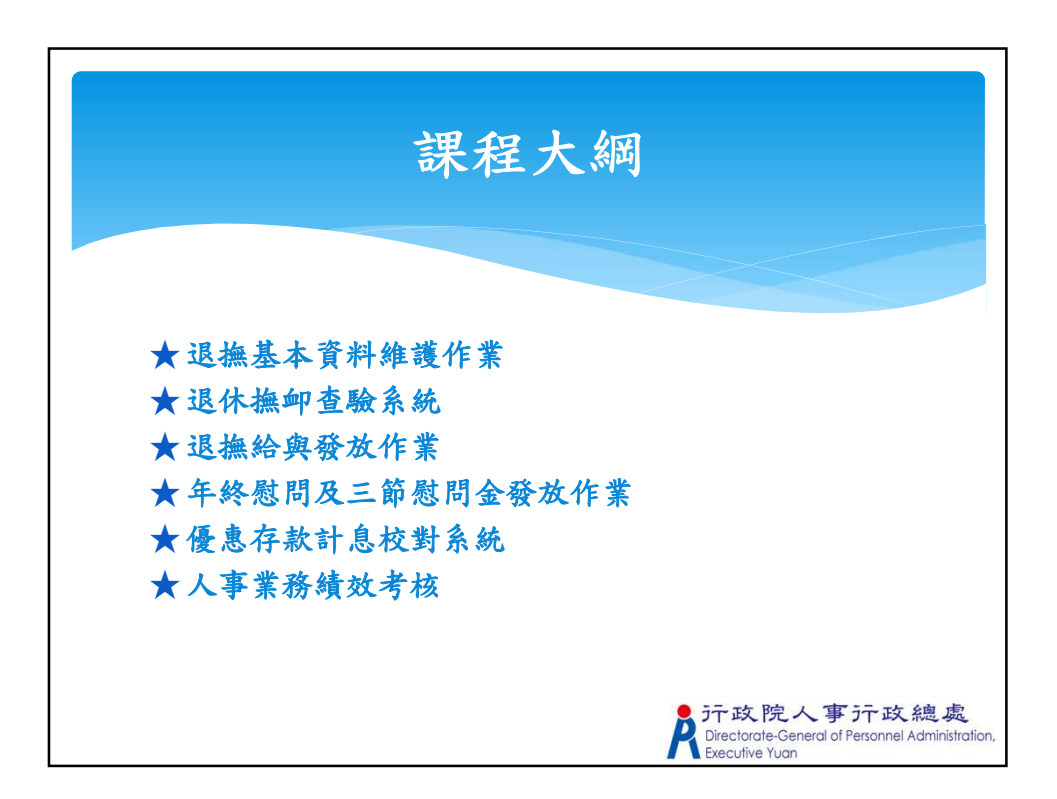

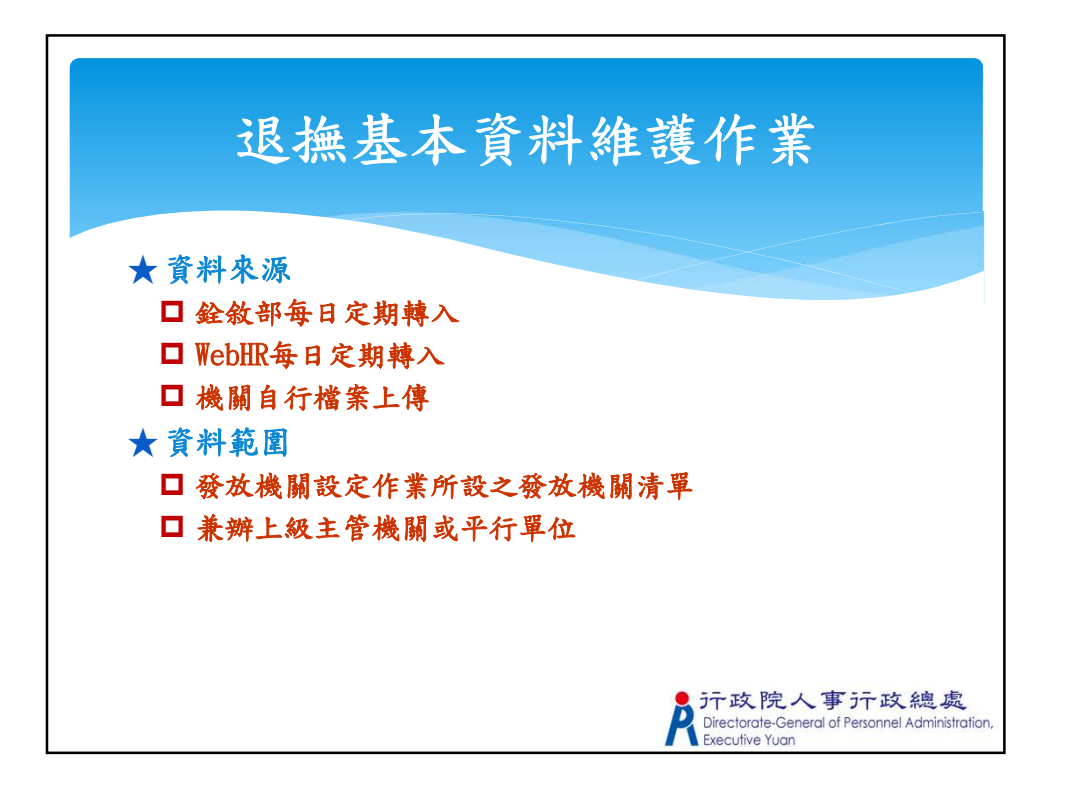

| Ì                                 | <b>艮撫核定資料匯入平臺</b>    |
|-----------------------------------|----------------------|
| ★ 核定資<br><sub>現在位置:首頁&gt;</sub> 8 | <b>予料匯入作業</b>        |
| 依銓敍部資料匯入                          | 依WebHR資料種人 依備案資料種人   |
|                                   |                      |
| 發放機關                              | A58000000A 行政院人事行政總處 |
| 退休案件類別                            | 全部 🗸                 |
| 自公證字號                             |                      |
| >3 /3 882 -3- 306                 |                      |
| 国人已勾選人員<br>國人已勾選人員                |                      |

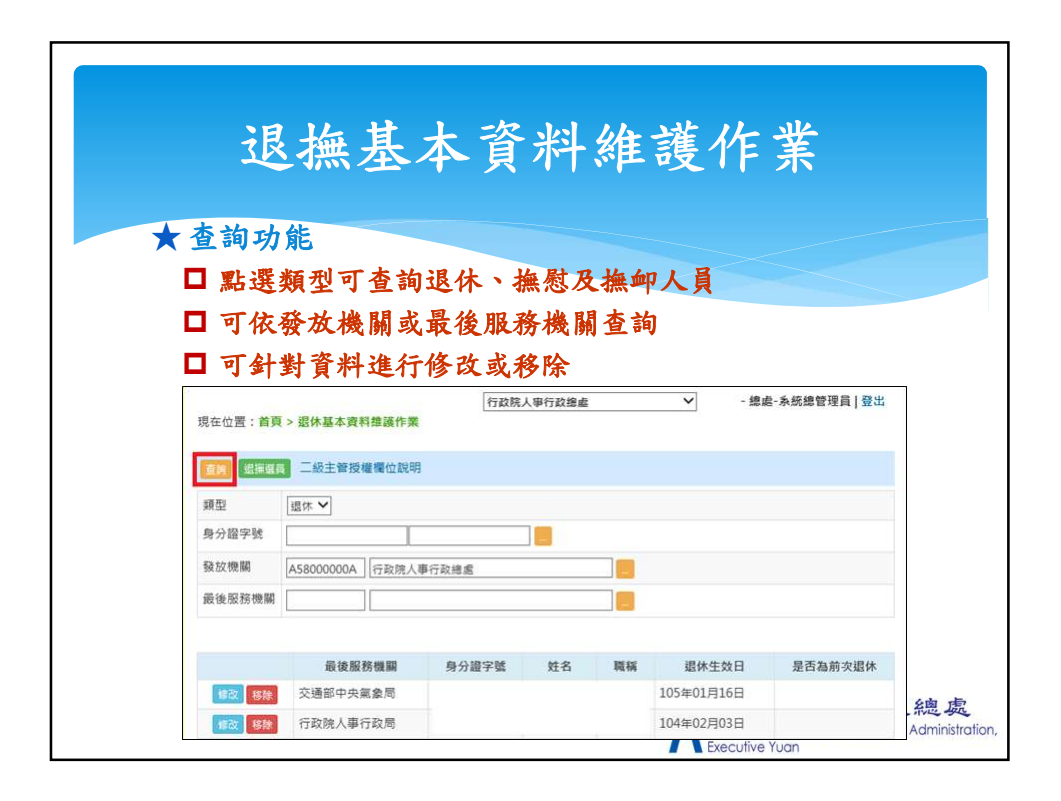

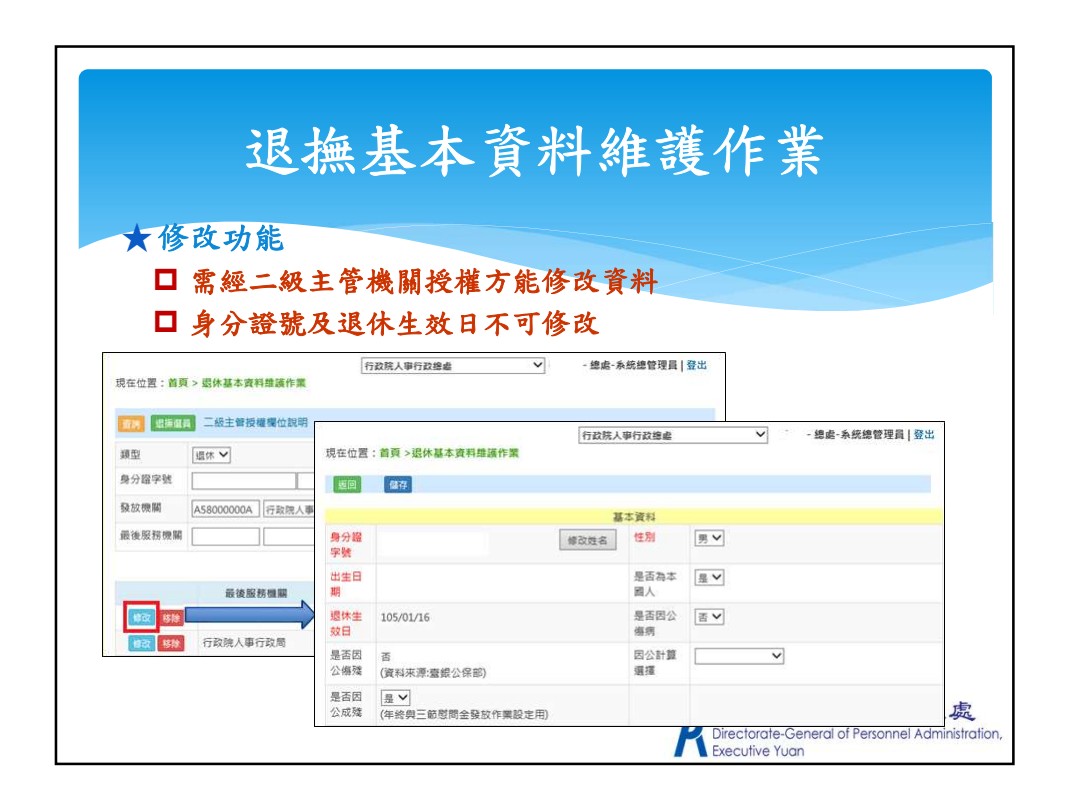

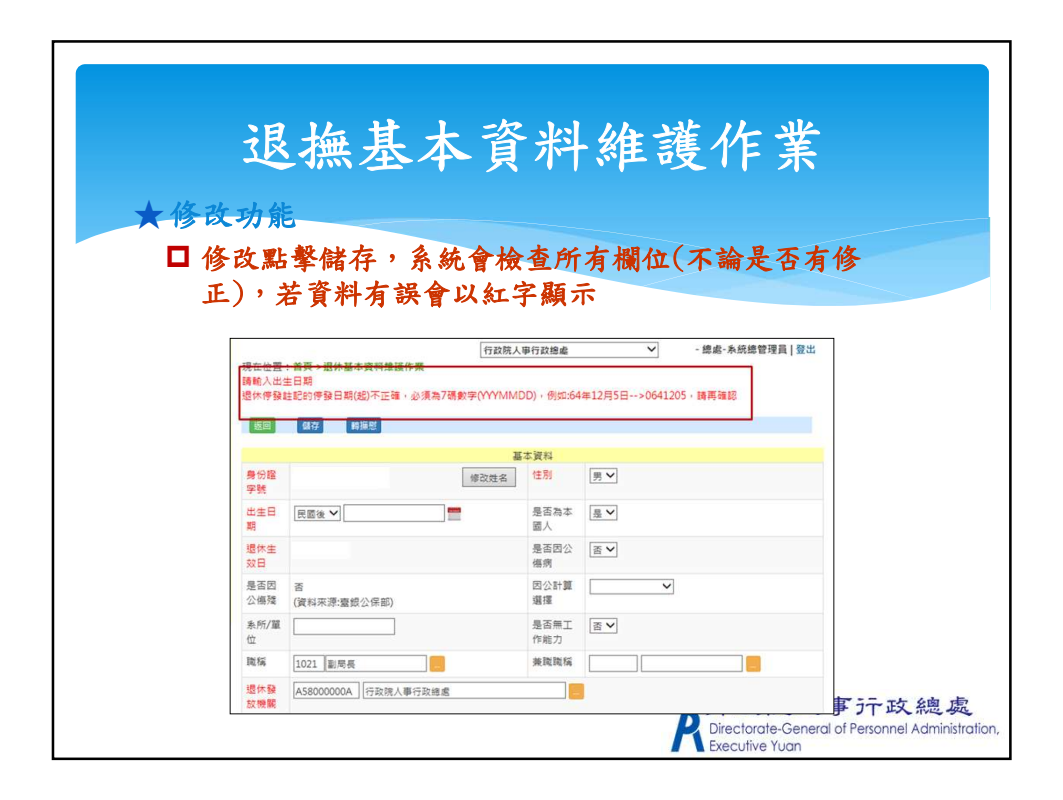

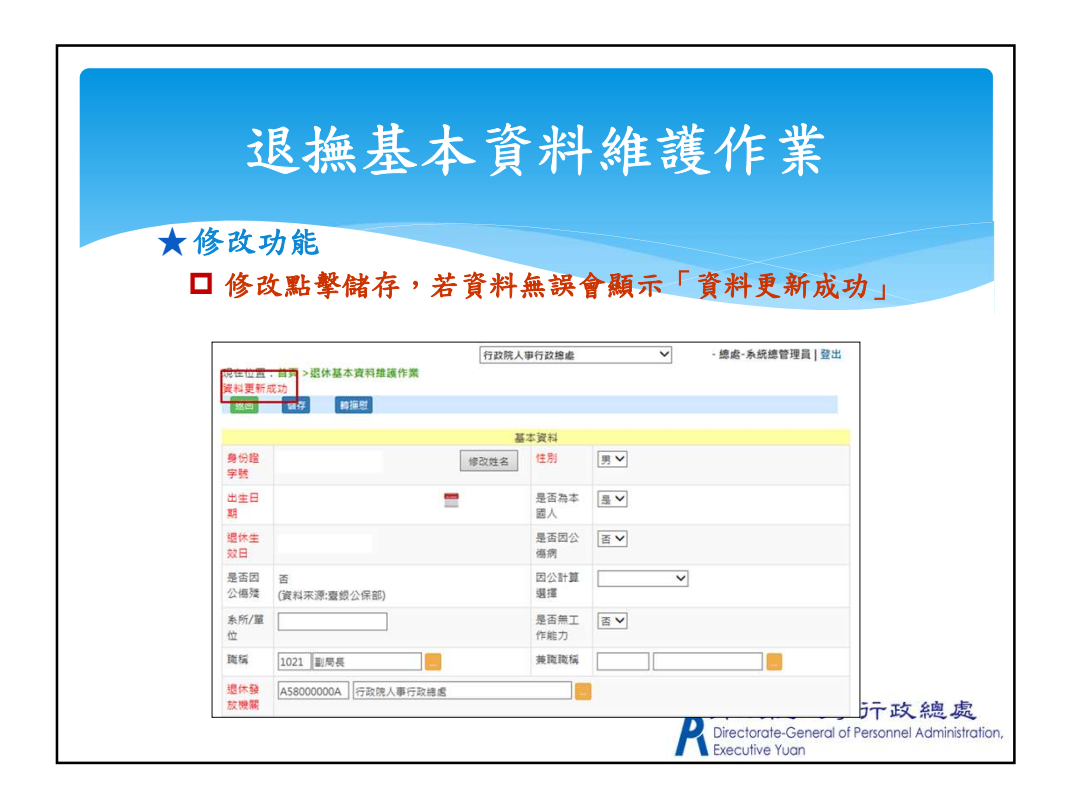

|                                 | 旧上甘              | 1 =               | 欠小      | 1.12 |             | <u>ب</u>      |
|---------------------------------|------------------|-------------------|---------|------|-------------|---------------|
|                                 | 返撫奉              | 一个                | 其朴      | 維    | <b>遗作</b> , |               |
|                                 |                  |                   |         |      |             |               |
|                                 |                  |                   |         |      |             |               |
| 移除功能                            | â                |                   |         |      |             |               |
| □ 若已有                           | 發放資料之            | 人員,貝              | 刂無法移    | 除    |             |               |
| ··· - · •                       |                  | 行政                | 院人事行政總處 |      | ✔ , -總處     | 記-系統總管理員   登出 |
| 現在位置:首頁:                        | > 退休基本資料維護作業     | 制不得移降             |         |      |             |               |
| 查詢 退撫選員                         | 二級主管授權欄位說明       | AN CONTRACTOR AND |         |      |             |               |
| 類型                              | 退休 🗸             |                   |         |      |             |               |
| 身分證字號                           |                  |                   |         |      |             |               |
| 羅放機關                            | 458000000 (石政際人連 | 医肝结束              |         |      |             |               |
|                                 |                  | 1 J PX TRE ARE    |         |      |             |               |
| 160x 150x 1,00x 0,70 1,00x 1990 |                  |                   |         |      |             |               |
| _                               |                  |                   |         |      |             |               |
|                                 | 最後服務機關           | 身分證字號             | 姓名      | 職稱   | 退休生效日       | 是否為前次退休       |
| 10771- 10150                    | 交通部中央氣象局         |                   |         |      | 105年01月16日  |               |
| 1111 移际                         |                  |                   |         |      |             |               |

| 我除功能     五無發力       現在位置: 首員> 家件基本资料局部       四 若無發力       現在位置: 首員> 家件基本资料局部                                                                                                    | 撫基<br>& 資料マ<br>### | 人員         | 資料        | <b>维</b><br>移除<br>- ##++ | 護 イ<br>成功 | 乍業<br>」<br>I <sup>IIII</sup> |                  |
|----------------------------------------------------------------------------------------------------|--------------------|------------|-----------|--------------------------|-----------|------------------------------|------------------|
| 頭型 退休 🗸                                                                                                    | -4                 |            |           | 行政院人事                    | 行政總處      | ~                            | - 總處-系統總管理員   登出 |
| 身分證字號 A123456789                                                                                                    | 現在位置·首員<br>移時成功    | 夏>退休基本资    | 料維護作業     |                          |           |                              |                  |
|                                                                                                    |                    | 1 二級主管援    | 權權位說明     |                          |           |                              |                  |
| <b>股便服扬强</b> 搁                                                                                                    | *8 71              | Inter Sel  |           |                          |           |                              |                  |
|                                                                                                    | 親生                 | [銀休 ]      | r.        |                          |           |                              |                  |
| <b>会</b> 後服務機                                                                                                    | 身方道子號              | A123456789 |           |                          |           |                              |                  |
| 「「「「「「「「「「「「」」」」」では「「「」」」では「「」」「」」では「「」」」では、「」」」では、「」」」では、「」」」では、「」」」では、「」」」では、「」」」では、「」」」では、「」」」では、「」」」では、「」」」では、「」」」では、「」」」では、「」」」では、「」」」では、「」」」では、「」」」では、「」」」では、「」」」では、「」」」では、「」」」では、「」」」では、「」」」では、「」」」では、「」」」では、「」」」では、「」」」では、「」」」では、「」」」では、「」」」では、「」」」」では、「」」」」では、「」」」」では、「」」」では、「」」」」では、「」」」」では、「」」」」では、「」」」」では、「」」」」では、「」」」」では、「」」」」では、「」」」では、「」」」では、「」」」では、「」」」では、「」」」では、「」」」では、「」」」では、「」」」では、「」」」では、「」」」」では、「」」」では、「」」」では、「」」」」では、「」」」」では、「」」」」では、「」」」」」 | 發放機關               | A58000000A | 行政院人事行政總處 |                          |           |                              |                  |
| Les                                                                                                    | 最後服務機關             |            |           |                          |           |                              |                  |
|                                                                                                    |                    | 1          |           |                          |           |                              |                  |
|                                                                                                    |                    |            |           |                          |           |                              |                  |

| 退撫基本資料維護作業                                                                                                    |
|----------------------------------------------------------------------------------------------------|
| ★退撫選員功能                                                                                                    |
| □ 連動至「退撫人員彈性選員」功能介面<br>「おお人」「おお人」」「おお人」「「おおん」」<br>「おおろ」」「おおん」」「おおん」」<br>「おおろ」」」<br>「おおろ」」<br>「おおろ」」<br>「おおろ」」<br>「おおろ」」<br>「おおろ」」<br>「おおん」」<br>「おおん」」<br>「おおん」」<br>「おおん」」<br>「おおん」」<br>「おおん」」<br>「おおん」」<br>「おおん」」<br>「おおん」」<br>「おおん」」<br>「おおん」」<br>「おおん」」<br>「おおん」」<br>「おおん」」<br>「おおん」」<br>「おおん」」<br>「おおん」」<br>「おおん」」<br>「おおん」」<br>「おねん」」<br>「おねん」」<br>「「おねん」」<br>「おねん」」<br>「おねん」」<br>「おねん」」<br>「」<br>「」<br>「」<br>「」<br>「」<br>「」<br>「」<br>「」<br>「」 |
| · 雪葉 · 墨爾羅馬 二級主管接機屬位說明                                                                                                    |
|                                                                                                    |
| 現在位置:首頁 > 遐撫人員彈性選員                                                                                                    |
| 下一步 進敗範本 □ 合所層機關                                                                                                    |
| 1.資料範圍運定 -> 2. 顯示欄位選定 -> 3.搜尋條件設定 ->4.排序設定                                                                                                    |
| 月(4) 郑/// 赵// ▲// ▲// ▲// ▲// ▲// ▲// ▲// ▲//                                                                                                    |
| ▲ ## # # # # # # # # # # # # # # # # #                                                                                                     |
| デー政院人事テロ 2000<br>Directorate-General of Personnel Administration,<br>Executive Yuan                                                                                                    |

| 2             | 用施甘士咨约编述优出                                                                          |                       |
|---------------|-------------------------------------------------------------------------------------|-----------------------|
| 7             | 必儒本个貝什維硬作素                                                                          |                       |
| ★退撫選          | <b>選員功能</b>                                                                         |                       |
| □ 點擊          | <sup>整</sup> 「選取範本」可選取已儲存之選員設定檔                                                     |                       |
| 下一步           | <u>撒取總本 【</u> 】合所醫機關                                                                |                       |
| 1.資料範圍選定      | 2. 顯示欄位選定 -> 3.搜尋條件設定 ->4.排序設定                                                      |                       |
| 資料類別          | □□□□□□□□□□□□□□□□□□□□□□□□□□□□□□□□□□□□□□                                              |                       |
| *人員<br>Ø http | ttp://10.3.128.224:8001/retireplatform/OtherSelect/Template - Internet Explorer - D |                       |
| 16            | p // January Control (Lange Party) - Francesco (Lange Party)                        |                       |
|               |                                                                                     |                       |
| 3難 3          | Q 範本 名稱                                                                             |                       |
|               | 操作 範本名稱                                                                             |                       |
|               | · 選貝 (共用範本)                                                                         |                       |
|               |                                                                                     |                       |
|               | 於<br>定                                                                              | 政總處<br>nel Administra |

| <b>泥<b>恤</b> 其 大 咨 料 维 佐 安</b>                                                                                                    |      |
|----------------------------------------------------------------------------------------------------|------|
| 必無盈平貝們帶賣作素                                                                                                    |      |
| ★退撫選員功能                                                                                                    |      |
| □ 可自行設定條件並匯出所需之資料                                                                                                    |      |
| □ 混取炒龄山之咨料新到及退换新到                                                                                                    |      |
| ■ 近や仏祖山〜貝灯規引入と流規引                                                                                                    |      |
| 現在位置:首頁 > 遐旛人員彈性躍員                                                                                                    | 7    |
| 下一步 董政第本 3 含所屋磯朝                                                                                                    |      |
| 1.資料範周提定 -> 2. 服子供告号 -> 2. 服子供告号 2 -> 4.排序設定       資料源別        週編現別        2. 用 時勤 其美 目 (注) 注 等 2 (注) (注) (注) (注) (注) (注) (注) (注) (注) (注) |      |
| 人民道改善中产的过程具体规则这个"建立"通用J之致以该制。                                                                                                    |      |
| 現住世話:自興 > <u>編集</u> 人員婦性選員<br>下一步                                                                                                    |      |
| 1. 資料範圍還定 -> 2. 顯示價位選走 -> 3.提尋條件設走 ->4.排序設定                                                                                               |      |
| 資料類別<br>退無人員基本資料 ✔                                                                                                    | -    |
| 過海鎮別<br>*人員編取基準是位遺海<br>福都<br>年終<br>三條子                                                                                                    | -政總處 |

| 退                                                                                                    | 撫基本                 | 資料維                                                     | 護作業                  |                    |
|----------------------------------------------------------------------------------------------------|---------------------|---------------------------------------------------------|----------------------|--------------------|
| ★退撫選員                                                                                                    | 力能                  |                                                         |                      |                    |
| □ 選取欲輔                                                                                                    | 出之資料欄               | 位                                                       |                      |                    |
|                                                                                                    | ŀ欄位輸出順              | 序                                                       |                      |                    |
| 1.資料範圍選定 -> 2. 顯示欄位選定<br>主選題位                                                                             | -> 3.搜尋條件設定 ->4.排序語 | 没定                                                      |                      |                    |
| 不知 电 山<br>超代時年齢<br>住別<br>最高為本頭人<br>最高篇工作能力<br>是否危勞降齢<br>危勞降齢原因<br>最後服務機關<br>为新作的單位<br>中央地方別<br>職構<br>弊纖纖稱 |                     | 日本市业<br>最分證字號<br>姓名<br>生日<br>還祢主效日期<br>是否因必備病<br>國公計算編標 | 東京<br>上8<br>下8<br>五克 | 排序資料欄位<br>→ 由左至右順序 |
| 人員類別                                                                                                    |                     |                                                         | ,                    | 人事行政總易             |

| ★退撫選員:<br>□ 設定查:              | 撫基本資料維護作業<br><sup>功能</sup>                                                                                                    |
|-------------------------------|----------------------------------------------------------------------------------------------------|
|                               | 崔欣韵本                                                                                                    |
| 1.資料範圍選定 -> 2.<br>相尋問法々部      | 腺示欄位選定 -> 3.搜尋條件設定 ->4.排序設定                                                                                                    |
| 授导備业石碑<br>搜尋條件                | 国外主XIC相 ♥<br>  大於等於(>=) ♥] 提尋內容 [0850101 = 新增能件]                                                                                                    |
| 欄位關連                          | 条件 左括弧 欄位名稱 搜尋條件 搜尋內容 右括弧                                                                                                    |
| 上一步<br>1.資料範囲<br>搜尋欄位<br>搜尋條件 | 下一步<br>羅政総本<br>選走 -> 2. 顯示 欄位選走 -> 3. 捜尋條件設定 ->4.排序設定<br>名稱<br>還休生效日期 ♥<br>華於(=) ♥ 提尋内容     香於(=) ♥ 提尋内容     香於(=) ♥ 提尋内容                                                                                                    |
| 副業                            | 響位隔逓條件     左括弧     響位名稱     搜尋條件     搜尋內容     右括弧       26     10     速休生效日期     大於萼於(>=) ∨     0850101     ▼       25     10     10     10     10       26     10     10     10     10       26     10     10     10     10       26     10     10     10     10       27     10     10     10     10       28     10     10     10     10       29     10     10     10     10       29     10     10     10     10 |

| 退拼                                                             | 無基本               | 資料維護   | 薏作業            |                               |
|----------------------------------------------------------------|-------------------|--------|----------------|-------------------------------|
| ★退悔避日功的                                                        | <u>t</u>          |        |                |                               |
| □ 設定資料排                                                        | □<br>:序條件並產       | 生檔案    |                |                               |
| 上一步 獲敗第本 基土DXCEL人員                                             | 客里 產生人員名里(CSV格式)  | 回第一步骤  |                |                               |
| <ol> <li>資料範圍選定 -&gt; 2. 顯示欄位選定 -&gt;</li> <li>未選欄位</li> </ol> | 3.搜尋條件設定 -> 4.排序設 | 定已選欄位  |                |                               |
| 身分調字號<br>姓名<br>生日<br>墨否因公偏病<br>四公計算選擇                          |                   | 遗体生效日期 | 頁置<br>上移<br>下移 | 若有多個排序欄<br>位,可調整資料<br>排序的優先順序 |
|                                                                | 44                |        | 置底             |                               |

| 退撫基本資料維護作業                                                                                                    |
|----------------------------------------------------------------------------------------------------|
| ★ 退撫選員功能                                                                                                    |
| 點擊「選取範本」可將此次設定儲存為範本供未來使                                                                                                    |
|                                                                                                    |
| 1.資料範囲運走         2.濃泉和範囲         2.濃泉和範囲         2.濃泉和         2.濃泉和         2.5%和         2.5%和         2.5%和         2.5%和         2.5%和         2.5%和         2.5%和         2.5%和         2.5%和         2.5%和         2.5%和         2.5%和         2.5%和         2.5%和         2.5%和         2.5%和         2.5%和         2.5%和         2.5%和         2.5%和 <th2.5%和< th=""> <th2.5%和< th=""> <th2.5%和<< td=""></th2.5%和<<></th2.5%和<></th2.5%和<> |
| http://10.3.128.224:8001/retireplatform/OtherSelect/Template - Internet Explorer                                                                                                    |
| 「「「「「」「「」「」「」「」「」「」「」「」「」「」「」「」「」「」「」「                                                                                                    |
| 選員範本名稿<br>載本存糧已成功!!                                                                                                    |
| 操作 额本名稱                                                                                                    |
| <b>服除 望取</b> 測式                                                                                                    |
| 通販 選員(共用範本) ・政 線 處 onnel Administration                                                                                                    |

|       | 退休撫卹查驗系統                                                                       |
|-------|--------------------------------------------------------------------------------|
| 現在位置: |                                                                                |
| 本月达宣; | 毅愤朔宣颛結未(言以者、匍伷部、法務部(八監服刑))问木凹復。<br>                                            |
| 查詢    | 自動停發建讀清單<br>                                                                   |
| 查詢方式  | ● 依個人 ○ 依查驗機關                                                                  |
| 發放機關  | A58000000A 行政院人事行政總處 _                                                         |
| 服務機關  |                                                                                |
| 身分證號  |                                                                                |
| 排除條件  | □退休停發人員□揮慰停發人員□揮邮停發人員□年終停發人員□三節停發人員<br>□支領一次性退撫給與人員                            |
| 狀態    | □ 異常資料(説明)                                                                     |
|       | デ政院人事行政總處<br>Directorate-General of Personnel Administration<br>Executive Yuan |

|                      | 退                                     | 休撫卹查驗系統                                                    | 统                                                                          |
|----------------------|---------------------------------------|------------------------------------------------------------|----------------------------------------------------------------------------|
|                      |                                       | 行政院人事行政總處 ✔ 楊                                              | 愛君 - 總處-系統總管理員   登出                                                        |
| 現在位置:首本月送查調<br>編及法務社 | 讀>湿休撫卹查驗系統<br>澰機關查驗結果(內<br>禿權)、警政署、衛福 | > 遐休煸卹查驗結果查詢<br>政部、移民署、司法院、臺銀公保部、健保署<br>富都、法務部(八監服刑))尚未回覆。 | 、勞保局、法務部(法務通                                                               |
| 直詢 3                 | 列印                                    |                                                            | 106年6月                                                                     |
| 查詢方式                 | ●依個人○依查驗機                             | 歸                                                          |                                                                            |
| 發放機關                 | A5800000A                             | 行政院人事行政總處                                                  |                                                                            |
| 服務機關                 |                                       |                                                            |                                                                            |
| 身分證號                 |                                       |                                                            |                                                                            |
| 排除條件                 | □退休停發人員 □ 撫<br>□ 支領一次性退撫給與            | 慰停發人員 □ 撫卹停發人員 □ 年終停發人員 □ 三節停發/<br>ほ人員                     | 人員                                                                         |
| 狀態                   | □異常資料(說明)                             |                                                            |                                                                            |
| ** 勞保欄位回             | ₽單位名稱前有【(財)】係                         | :指再任單位為政府揭助(贈)之財團法人或政府暨所屬營業、                               | 非營業基金轉投資事業                                                                 |
|                      |                                       | Ř<br>Dir<br>Ex                                             | 下政院人事行政總處<br>rectorate-General of Personnel Administration<br>ecutive Yuan |

|                    |                             | 退休           | 撫血              | P 查 縣          | <b>众</b> 余 <i>《</i>   | 统              |            |
|--------------------|-----------------------------|--------------|-----------------|----------------|-----------------------|----------------|------------|
| <b>20</b>          | 列印                          |              |                 | 106±           | ■6月                   |                |            |
| 查訽方式               | ● 依個人 ○ 依查驗機關               | 8            |                 |                |                       |                |            |
| 發放機關               | A58000000A                  |              |                 |                |                       |                |            |
| 服務機關               |                             | 返回 第一筆 上一筆   | 下一筆 最後          | e—筆 停發註記       |                       |                | 106年6月     |
| 身分證號               |                             |              |                 |                |                       |                |            |
| 排除修件               | 口退休停發人員口描思                  | 另方確號         |                 | 14             |                       |                |            |
|                    | □ 支領一次性退撫給與                 | 服務機關         | <br>表示者中:       | 央公教人員住宅輔建及     | <sup>痛利互助委</sup> 若標籤着 | つ<br>自底,表示杳驗機關 | <b>1</b> 末 |
| 狀態                 | □異常資料(説明)                   | 退權類別 驗機關有回傳查 | 論資料 二           | 2 海殿全          | 回傳查點                  | 資料             |            |
| * 勞保欄位中<br>88 - 身子 | 中單位名稿前有【(財)】係<br>分證號 姓 服務機關 |              |                 | V 1981 (2) 202 |                       | <b>A</b>       |            |
| 放                  | 名 名                         | 出生日期         | 退               | 木生效日 0711101   |                       |                |            |
| 記                  |                             | 眷屬 戶政 人出境 司法 | <b>戦判</b> 司法通緝  | 公保健保勞保治        | 去務通緝 法務褫權             | 入監服刑 失蹤登記      | 死亡通報       |
| Acces              |                             | 身分證號         | 姓名              | 婚姻狀況           | 配偶姓名                  | 特殊記事           | 記事日期       |
|                    | 興住吧 講師<br>及福利互助             | Accession    |                 | 喪偶             |                       | 死亡             | 1000101    |
|                    | 委員會                         | A            |                 | +              |                       | 通出國体           | 0960201    |
|                    |                             |              | 口便良公            |                |                       | 200 LL 100 21' | 0000201    |
|                    |                             | A            | 40 HP32 23      | (P) (P)        |                       |                |            |
|                    |                             | Assessment   | Carlos and Cont | 有偶             |                       |                |            |

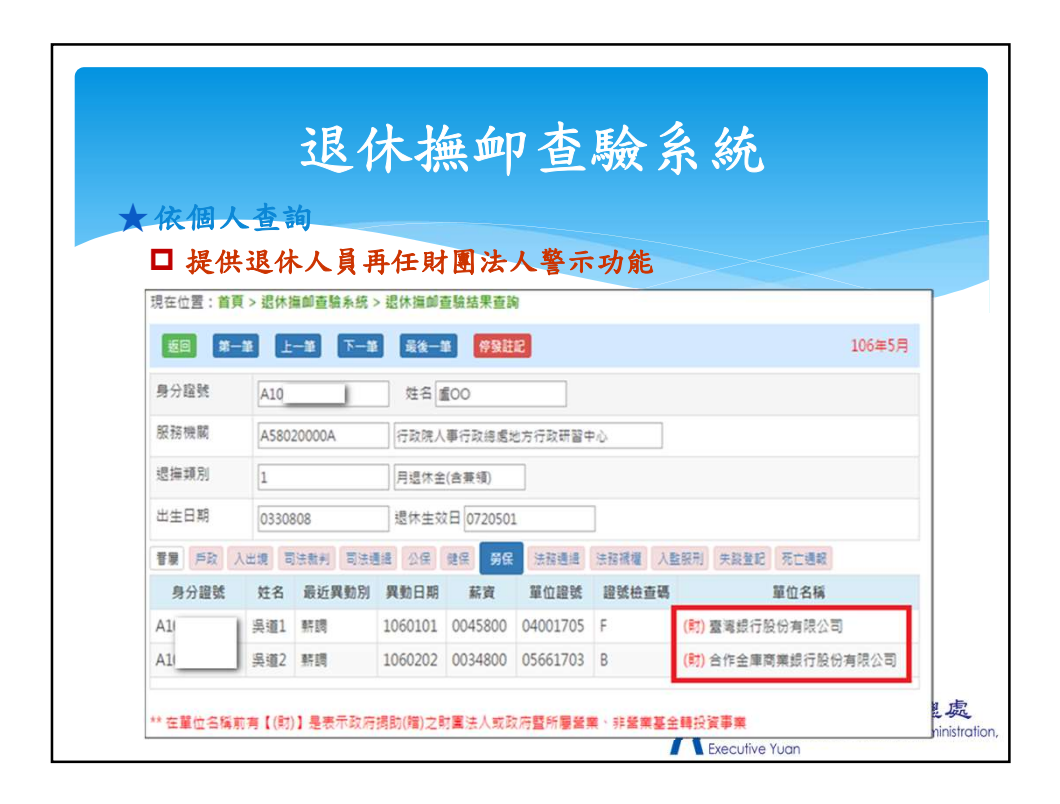

| 退<br>國人查詢<br>「點擊「停發<br>學發資料會連<br><sup>1</sup><br><sup>2</sup><br><sup>2</sup><br><sup>2</sup><br><sup>2</sup><br><sup>2</sup><br><sup>2</sup><br><sup>2</sup><br><sup>2</sup> | 休撫卹查驗系統<br>發註記」停發該人員<br>建動至基本資料之停發區塊                                                                                                    |
|----------------------------------------------------------------------------------------------------|----------------------------------------------------------------------------------------------------|
| ム<br>国人<br>査<br>前<br>「<br>點撃「停報<br>学<br>登<br>資料<br>會<br>連<br>22010000人<br>国<br>一<br>国<br>一<br>三<br>三<br>三<br>三<br>三<br>三<br>三<br>三<br>三<br>三<br>三<br>三<br>三                   | ◆註記」停發該人員 ●動至基本資料之停發區塊 ■■■■■■■■■■■■■■■■■■■■■■■■■■■■■■■■■■                                                                                                    |
| <b>國人查詢</b><br>「點擊「停發<br>▶發資料會連<br>□                                                                                                    | <ul> <li>◆註記」停發該人員</li> <li>●動至基本資料之停發區塊</li> <li>●</li> <li>●&lt;</li></ul> |
| □人 <b>宣</b> 詞<br>「點擊「停發<br>▶發資料會連<br>□□                                                                                                    | <ul> <li>◆註記」停發該人員</li> <li>車動至基本資料之停發區塊</li> <li>106#6月</li> <li>10</li> </ul>                                                                                                    |
| 「點擊「停發<br>序發資料會連<br><u></u>                                                                                                    | <ul> <li>◆註記」停發該人員</li> <li>車動至基本資料之停發區塊</li> <li>□06#6月</li> <li>□06#6月</li> <li>□06#6月</li> </ul>                                                                                                    |
| ▶ 發資料會連<br><u> </u>                                                                                                    | <b>連動至基本資料之停發區塊</b> 106₩6月   10 10                                                                                                    |
| 上一题 下一题 最後一题<br>1<br>23010000A                                                                                                    | ■<br>■<br>106年6月<br>10<br>10<br>10                                                                                                    |
| 1 医圆 存掘<br>23010000A                                                                                                    |                                                                                                    |
| 1 返回 存楣<br>23010000A                                                                                                    | 10                                                                                                    |
| 23010000A                                                                                                    |                                                                                                    |
| 身分證號                                                                                                    | 姓名                                                                                                    |
| 061010 服務機關                                                                                                    | 323010000A 中央公款人員住宅輔建及福利互助委員會                                                                                                    |
| <sup>復 司法教判</sup> 退撫類別                                                                                                    | 1 月退休金(含黃頌)                                                                                                    |
| 身分證號<br>出生日期                                                                                                    | 退休生效日 0711101                                                                                                    |
|                                                                                                    | 退休停發註記                                                                                                    |
| 停發原因代號                                                                                                    |                                                                                                    |
| 停發原因說明                                                                                                    |                                                                                                    |
| 停發原因期間                                                                                                    | ○ 停發(起 ) = 这                                                                                                    |
|                                                                                                    | ○ 停再發(停再發日期: 停再發原因說明:                                                                                                    |
|                                                                                                    | 「打政院人事」 丁政總                                                                                                    |
| 0                                                                                                    | 3 方田本           61010         服務機關           1回主美川         退集頭別           身分建筑         出生日期           停發原因能明         停發原因能明           停發原因能明         停發原因就能                                                                                                    |

|                          | 退休换伽杏睑会结                                                                                                |
|--------------------------|----------------------------------------------------------------------------------------------------|
|                          | 2 四十二 旦 城 尔 沙                                                                                           |
| ★依                       | <b>圣驗機關查詢</b>                                                                                           |
| 1                        | 「排序資料                                                                                                   |
|                          | 「本韵厤中本酚咨料                                                                                               |
|                          | 1 旦 吗/企义 旦 微 貝 桁                                                                                        |
| 查詢 歹                     | 到 106年6月                                                                                                |
| 查詢方式                     | ○ 依個人 ◉ 依查驗機關                                                                                           |
| 發放機關                     | A5800000A 行政院人事行政總處                                                                                     |
| 服務機關                     |                                                                                                    |
| 身分證號                     |                                                                                                    |
|                          |                                                                                                    |
| 退撫類別                     |                                                                                                    |
| 退撫類別<br>排除條件             | □退休停發人員 □ 撫慰停發人員 □ 撫卹停發人員 □ 年終停發人員 □ 三節停發人員<br>□ 支領一次性退撫給負人員                                            |
| 退撫類別<br>排除條件<br>排序       | □ 退休停發人員 □ 撫慰停發人員 □ 撫卹停發人員 □ 年総停發人員 □ 三節停發人員<br>□ 支領一次住退鄉給與人員                                           |
| 退撫類別<br>排除條件<br>排序<br>狀態 | □ 退休停發人員 □ 撫慰停發人員 □ 海郎停發人員 □ 年給停發人員 □ 三節停發人員       □ 支領 - 次住退猫給與人員       ● 由小到大 ○ 由大到小       □ 異常資料(説明) |

|     |               |     | 3          | R           | 亻                 | 木换                     | 民血      | 了查       | H N        | <b>澰</b>                                    | 糸統              |                |                                         |       |
|-----|---------------|-----|------------|-------------|-------------------|------------------------|---------|----------|------------|---------------------------------------------|-----------------|----------------|-----------------------------------------|-------|
| 依   | で査            | 馬   | <b>∂機關</b> | 杳           | 訽                 |                        |         |          |            |                                             |                 |                |                                         |       |
|     | 提             | 伯   | 退休         | λł          |                   | <b>〔 〔 〔</b>           | 圖法      | 人整力      | F.         | 功能                                          |                 |                |                                         |       |
|     | ~~            |     | (-C-11->   |             | <b>x</b> 1        | 1127                   |         |          |            |                                             |                 | $\leq$         |                                         |       |
| j≓B | د<br>بر<br>بر | 110 | 司法批判司      | 法通道<br>##   |                   |                        | 弱保 法前   |          | 282<br>100 | 入監照刑                                        | 失調登記 死亡         | 28 EB          | 38 144 1 18                             | - 200 |
| 道   | 4             | Л   | 勞刀輕強       | 21 名        | <b>取近異動</b> 別     | PR 3// CI PH           | MY PL   | 車山町安     | a.就 检查 碼   | 編                                           | 返/#// 目<br>身分證號 | 必撫 人員 姓名       | 返 <u>通</u> 入員<br>服務機關                   | い海野別  |
|     | 106           | 5   | AI         | 吳<br>道<br>1 | <b>東</b> 庁<br>15月 | 1060101                | 0045800 | 04001705 | F          | ( <b>助) 臺</b> 灣<br>銀行股<br>份有限<br>公司         | A10             | <b>6</b><br>00 | A58020000A<br>行政院人事行<br>政總處地方行<br>政研習中心 | 一次描题金 |
|     | 106           | 5   | Al         | 呉<br>壇<br>2 | 単作<br>15時         | 10 <mark>6</mark> 0202 | 0034800 | 05661703 | в          | ( <b>时</b> ) 合作<br>金庫商<br>業銀行<br>股份有<br>限公司 | A10             | 重<br>00        | A58020000A<br>行政院人事行<br>政總處地方行<br>政研習中心 | 一次摘慰金 |
| 遗   | 106           | 5   | A1         | 吳<br>道<br>3 | 朝                 | 1060202                | 0034800 | 02002682 | В          | 台北市<br>電脳工<br>程業職<br>業工會                    | A10             | <u>慮</u><br>00 | A58020000A<br>行政院人事行<br>政缔處地方行<br>政研習中心 | 一次描题  |

| ★ 1                  | 衣查驗材<br>] 點擊身             | 退休<br>潮查前<br>分證號可         | · 抽                  | 卹查驗系統<br>家人員於特定查驗機關完整的查 |
|----------------------|---------------------------|---------------------------|----------------------|-------------------------|
|                      | 殿結果                       | 資料                        |                      | 106年6月                  |
| 室前方丸                 |                           | R                         |                      |                         |
| 57 82 HE 12          | AJOUUUUA                  |                           | 返回                   | 106年                    |
|                      |                           |                           | 退撫人員                 |                         |
| 限梅類別                 |                           |                           | 身分證號                 | 姓名                      |
| 排除條件                 | □週休停發人員 □ 擁<br>□ 支領一次性憑擁給 |                           | 服務機關                 | 375170000A              |
| 排序                   | <u> </u>                  | ● 由小到大 ○ 由大到小             | 退撫瀕別                 | 2 月擁慰金                  |
| 狀態                   | □異常資料(説明)                 |                           | 出生日期                 | 退休生效日 0780501           |
| 歷史資料                 | □ 歴史資料                    | 〕年 期 ~                    | 戶政資料                 |                         |
| 戶政 入出                | 8 司法裁判 司法通緝               | 公保 健保 勞保 法称通缉             | 身分證號                 | . 姓名                    |
|                      | 身分證號 姓名                   | 婚姻 配偶 特殊 記事日]<br>默況 姓名 紀事 | <sup>關</sup><br>婚姻狀況 | 2 有偶 配偶姓名               |
| 卷/ 年 月<br>遠          |                           |                           | 地址                   |                         |
| 卷/ 年 月<br>遠          |                           |                           |                      |                         |
| 巻/ 年 月<br>遺<br>105 7 | Assessment                | 有偶 死亡                     | 特殊記事                 | 1 历亡 结殊記事日期 0991014     |
| 卷/ 年 月<br>遠<br>105 7 | Administration            | 有偶 死亡                     | 特殊記事<br>遷出顯別         | 1 死亡 特殊記事日期 0991014     |

|              | - <b>定檢</b><br>(頁 - 累休編邮品<br>線機關直驗結果 | 弦線楽焼響 |        | 大      | 撫」<br>共建語<br><sup>勝部(八監殿)</sup> | 如查驗系統<br>義停發清單                    | ć                      |         |
|--------------|--------------------------------------|-------|--------|--------|---------------------------------|-----------------------------------|------------------------|---------|
|              |                                      |       |        |        |                                 | 自動特別運動加速 00年0月                    |                        |         |
| 查詢方式         | ● 依個人 ○ 依                            | 重驗機   |        |        |                                 |                                   |                        |         |
| 1000000      | ASBUUUUUA                            |       | 行政院入事  | 「以總應   |                                 |                                   |                        |         |
| <b>由</b> 公認能 |                                      | 現在    | E位置:首] | 頁 > 退休 | <b>恤卹</b> 查驗系統                  | > 退休撫卹查驗結果查詢                      |                        |         |
| 排除修件         | 口張休停發人員                              |       | 離開     | 執行停發註  | 38                              |                                   |                        |         |
| 狀態           | □ 支領一次性退<br>□ 異常資料( 競                | 5     |        |        | 1                               | 06 年 11 月查驗自動停發建議                 | 清單                     |         |
|              |                                      |       | 身分證    | 號姓     | 名 停發項<br>目                      | 停發原因                              | 退撫人員<br>服務機關           | 退撫類別    |
|              |                                      |       | A.     |        | 戶政                              | 死亡(0960617)                       | 323000000A<br>行政院人事行政局 | 一次退休金   |
|              |                                      |       |        |        | WW (77)                         | ※伊切伊乾婆(20008)十於長安20000元(小務人       | 32300000A              | 日退休全(会: |
|              |                                      |       | C:     |        | 勞保                              | 吴床投床新貨(20000)八形設局20000九(公扮八<br>員) | 行政院人事行政局               | 領)      |

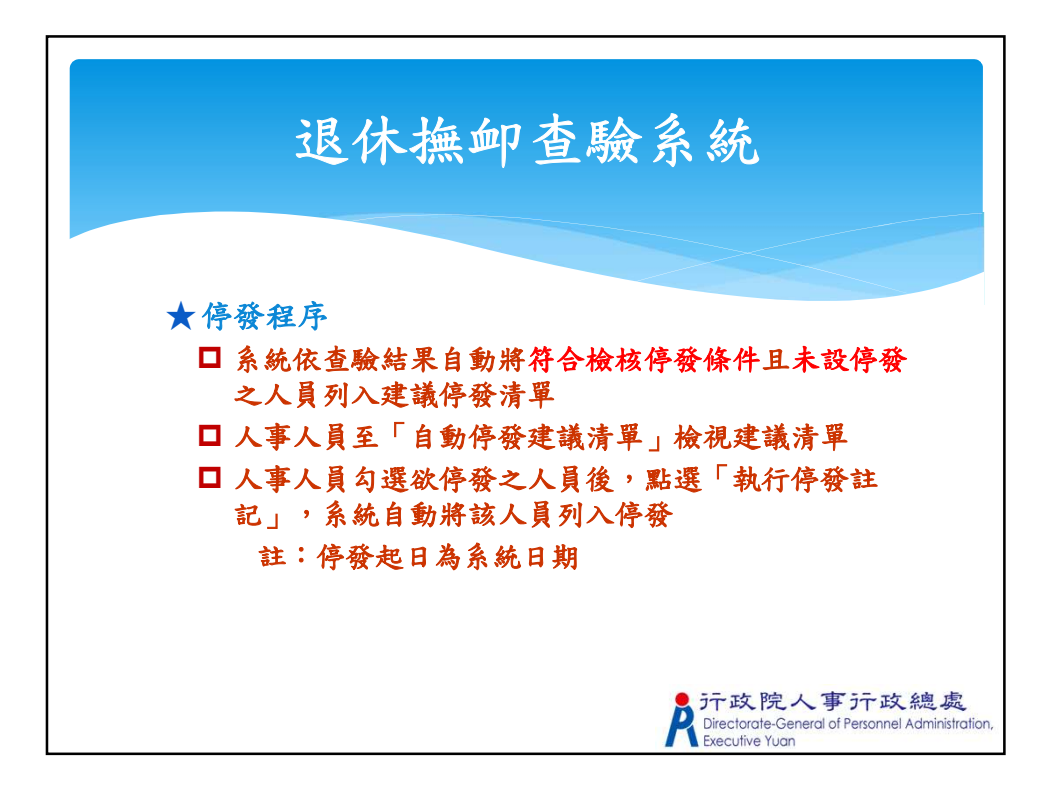

|          | 退休撫卹查縣                                            | <b>资</b> 余統                                                                    |
|----------|---------------------------------------------------|--------------------------------------------------------------------------------|
| 查驗類別     | 停發                                                | 條件                                                                             |
|          | 公務人員                                              | 教育人員                                                                           |
| 户政/死亡通報  | 人員特殊記事註記為【死亡】、<br>結果有資料者                          | 【宣告死亡】者或死亡通報查驗                                                                 |
| 司法(法務)通緝 | 領受人因案遭通緝期間                                        |                                                                                |
| 法務褫奪     | 領受人受褫奪公權期間且尚未復                                    | 灌                                                                              |
| 入監服刑     | 領受人經判刑確定而入監服刑期<br>間                               | 無                                                                              |
| 健保       | 領受人有健保投保紀錄且未退保                                    |                                                                                |
| 公保/勞保    | 再任有給之公職、政府補捐助財<br>團法人或政府轉投資事業之職務<br>且投保薪資超過法定基本工資 | 公務人員委任第一職等本俸最高<br>俸額及專業加給合計數額                                                  |
|          |                                                   | 於行政院人事行政總處<br>Directorate-General of Personnel Administratio<br>Executive Yuan |

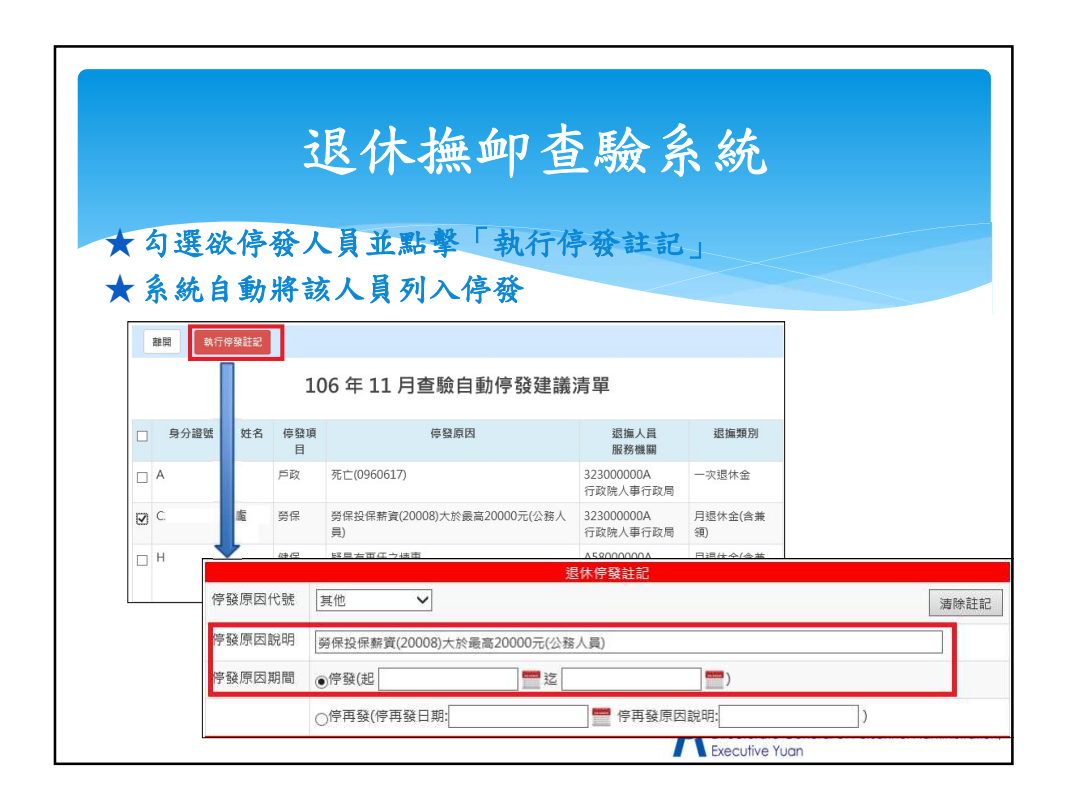

|      | IRV   | 「撫卹 鱼驗系                           | 統                           |               |
|------|-------|-----------------------------------|-----------------------------|---------------|
|      |       |                                   |                             |               |
| 已停發人 | 人員會移至 | 清單下方                              |                             |               |
| 已停發) | 人員便無法 | 兵再勾選                              |                             |               |
|      |       |                                   |                             |               |
|      | 公保    | 公保投保薪資(95250)大於最高21000元(公務人<br>員) | 323000000A<br>行政院人事行政局      | 一次退休金         |
|      | 健保    | 疑是有再任之情事                          | 323000000A<br>行政院人事行政局      | 一次退休金         |
| Π    | 健保    | 疑是有再任之情事                          | A58000000A<br>行政院人事行政總<br>處 | 月退休金(含新<br>領) |
|      | 公保    | 公保投保薪資(95250)大於最高21000元(公務人<br>員) | 32300000A<br>行政院人事行政局       | 一次退休金         |
|      | 健保    | 疑是有再任之情事                          | 323000000A<br>行政院人事行政局      | 一次退休金         |
|      | 勞保    | 勞保投保薪資(20008)大於最高20000元(公務人<br>員) | 323000000A<br>行政院人事行政局      | 月退休金(含身<br>領) |

|                       | 停發原                                         | 因期間設定                                      | E                                                                     |
|-----------------------|---------------------------------------------|--------------------------------------------|-----------------------------------------------------------------------|
|                       |                                             |                                            |                                                                       |
| ★退休                   | 停發註記                                        |                                            |                                                                       |
| ★停發                   | 原因代號、說明                                     | 1、期間、圓圈點                                   |                                                                       |
| 現在位置:<br>退休停發原因<br>返回 | 自貢 >退休基本資料維護作業<br>日註記為死亡或宣告死亡的案件><br>儲存 時推慰 | 才可轉為撫慰案,請確認退休停發註記                          |                                                                       |
|                       |                                             | 退休停發註記                                     |                                                                       |
| 停發原因代號                | <b>`</b>                                    | ASTING SALEND                              | 清除註記                                                                  |
| 停發原因說明                |                                             |                                            |                                                                       |
| 停發原因期間                | ○停發(起                                       | 董逗[[]] [] [] [] [] [] [] [] [] [] [] [] [] |                                                                       |
|                       | ○停再發(停再發日期:                                 | 🥮 停再發原因說明:                                 | )                                                                     |
|                       |                                             |                                            | 政院人事行政總處<br>torate-General of Personnel Administration,<br>utive Yuan |

|      | 退撫給                                                                                                    | 與發放作業                                                                                                    |                                                                                                    |
|------|----------------------------------------------------------------------------------------------------|----------------------------------------------------------------------------------------------------|----------------------------------------------------------------------------------------------------|
| 發放類型 | 發放種類                                                                                                    | 發放人員範圍                                                                                                    | 發放人員類別                                                                                                    |
| 退休   | <ol> <li>月退休金</li> <li>兼領1/2之一次退休<br/>金與1/2之月退休金</li> <li>兼領1/3之一次退休<br/>金與2/3之月退休金</li> <li>兼領1/4之一次退休<br/>金與3/4之月退休金</li> </ol> | <ol> <li>1. 已審定之人員</li> <li>2. 排除當期退休人員</li> <li>3. 排除退休再任人員</li> <li>4. 排除停發人員</li> <li>5. 排除展期支領退休金始<br/>日不在發放期別之人員</li> </ol> | <ol> <li>1. 政務人員</li> <li>2. 公務人員(含交<br/>通事業人員)</li> <li>3. 教育人員</li> <li>4. 警察人員</li> <li>5. 無軍籍教官</li> </ol> |
| 撫慰   | <ol> <li>月撫慰金</li> <li>一次及月撫慰金</li> </ol>                                                                                         | <ol> <li>1. 已審定之人員</li> <li>2. 排除停發人員</li> <li>3. 排除撫慰金領受起始日<br/>不在發放期別之人員</li> </ol>                                            |                                                                                                    |
| 撫卹   | <ol> <li>年撫卹金</li> <li>一次及年撫卹金</li> </ol>                                                                                         | <ol> <li>1. 已審定之人員</li> <li>2. 排除當年度審定人員</li> <li>3. 排除領卹期限外人員</li> <li>4. 排除停發人員</li> </ol>                                     |                                                                                                    |

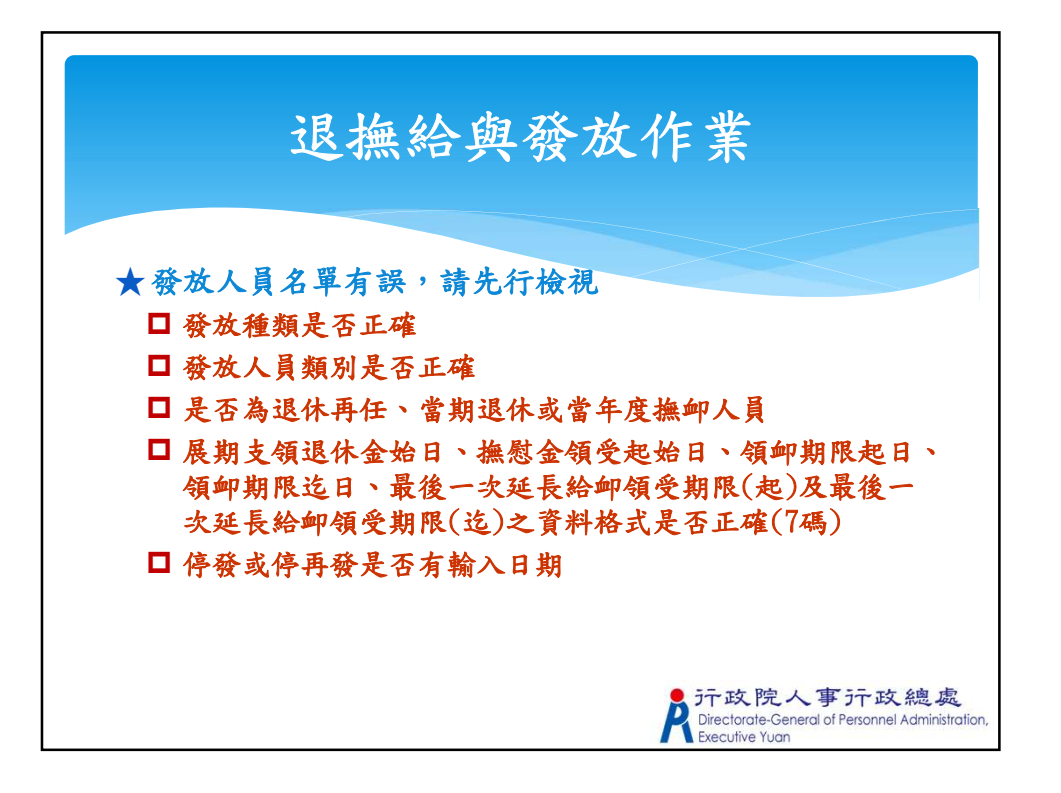

|      | 退撫給與發放                                                                                                    | 作業                                                                                        |
|------|----------------------------------------------------------------------------------------------------|-------------------------------------------------------------------------------------------|
| 發放類型 | 資料欄位                                                                                                    | 每人實發金額                                                                                    |
| 退休   | <ol> <li>退休薪點、暫支俸(新)點、照支俸點</li> <li>人員類別、待遇類別、待遇表別</li> <li>是否因公傷病、因公計算選擇</li> <li>審定着口(大)、審定着口(中)、審定着口(小)</li> <li>月補償金基数</li> <li>舊制月退百分比、減額百分比</li> <li>舊制核定年資、新制核定年資</li> </ol>  | <ol> <li>依展期支領退休金始日計算至日</li> <li>依停發設定計算至日</li> <li>追補扣金額</li> </ol>                      |
| 撫慰   | <ol> <li>退休薪點、暫支俸(薪)點、照支俸點</li> <li>人員類別、待遇類別、待遇表別</li> <li>是否因公傷病、因公計算選擇</li> <li>審定眷口(大)、審定眷口(中)、審定眷口(小)</li> <li>月補償金基數</li> <li>舊朝月退百分比、減額百分比</li> <li>舊制核定年資、新制核定年資</li> </ol>  | <ol> <li>依撫慰金領受起始日計算至日</li> <li>依停發設定計算至日</li> <li>追補扣金額</li> <li>眷屬領受比例及餘額分配權</li> </ol> |
| 撫卹   | <ol> <li>退休薪點、暫支俸(薪)點、照支俸點</li> <li>人員類別、待遇類別、待遇表別</li> <li>是否因公傷病、因公計算選擇</li> <li>審定眷口(大)、審定眷口(中)、審定眷口(小)</li> <li>月補償金基数</li> <li>舊勧利見逗百分比、減額百分比</li> <li>舊制核定年資、新制核定年資</li> </ol> | <ol> <li>依領卹期限計算至日</li> <li>依停發設定計算至日</li> <li>這補扣金額</li> <li>眷屬領受比例及餘額分配權</li> </ol>     |
|      |                                                                                                    | R Directorate-General of Personnel Administrat<br>Executive Yuan                          |

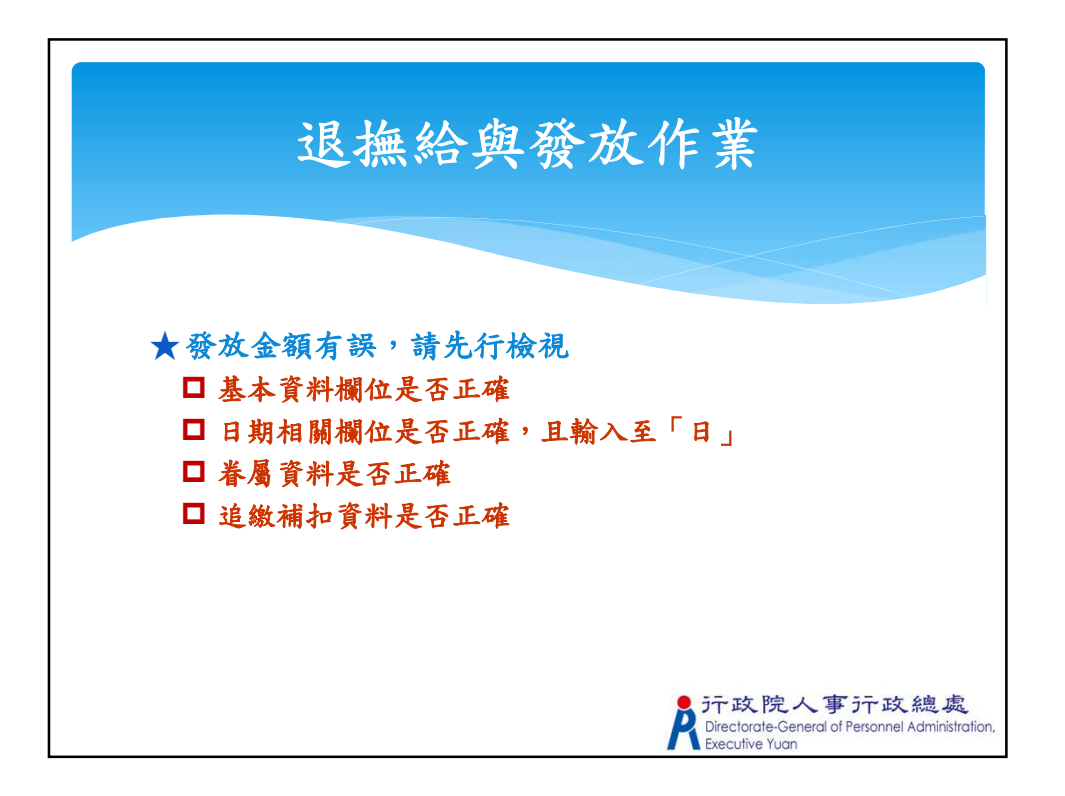

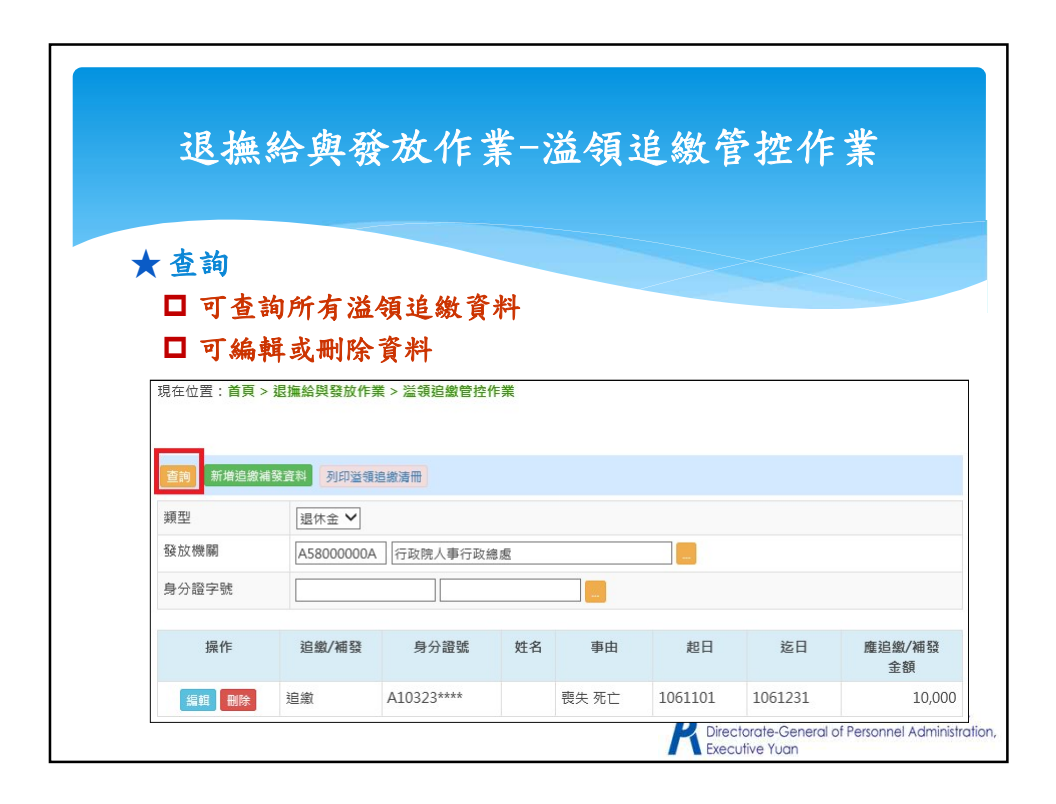

| 退撫約          | 合盟始放                             | 加工工作组织合加加工工                                                                                                   |  |
|--------------|----------------------------------|----------------------------------------------------------------------------------------------------|--|
|              | 1 2 1 1X 1                       | 仆未 血领边敞台在仆未                                                                                                   |  |
|              |                                  |                                                                                                    |  |
|              |                                  |                                                                                                    |  |
| 查調 新增過繳補發資料  | 列印溢領追繳清冊                         |                                                                                                    |  |
| <b>道型</b> 現休 | ★ ✓ 1.若需於結定發放期別                  | 推行追缴/補扣,懷請於「是否總定發放期別」勾擢為是,並設定說追缴/補扣之在废及期別」                                                                    |  |
| 预加機關         | 再於發放作業進行產製<br>00000A 2 因余額計算公式較為 | 發放資料,即會將追鐵/補扣金額帶入。<br>線頭、「應追繳/補扣金額帶入。                                                                         |  |
| 自            | 2.23 % 10(01 32 24 34 44 40      | 1974 * Department for 2017 J 198 LL 199 (T 199 (T 2010) 24 32 32 J 1 J 7 D 1 // 1 / 1 / 1 // 1 // 1 // 1 // 1 |  |
| 多刀砸子就        | <b>返回 儲存</b>                     |                                                                                                    |  |
|              | 追繳/補發                            | "追您 ♥                                                                                                    |  |
|              | 追繳/補發類型                          | ·····································                                                                         |  |
|              | 是否網定撥放期別                         | 口網定                                                                                                    |  |
|              | 發放類型                             | 退休金 🗸                                                                                                    |  |
|              | 退撫人員                             |                                                                                                    |  |
|              | 退休生效日                            |                                                                                                    |  |
|              | 最後服務機關                           |                                                                                                    |  |
|              | 事由                               |                                                                                                    |  |
|              | 起日                               |                                                                                                    |  |
|              | 这日                               |                                                                                                    |  |
|              | 應追繳/補發金額                         | 0.00                                                                                                    |  |
|              |                                  | ·                                                                                                    |  |
|              | 盧理進度                             | 酸文通知中 ×                                                                                                    |  |

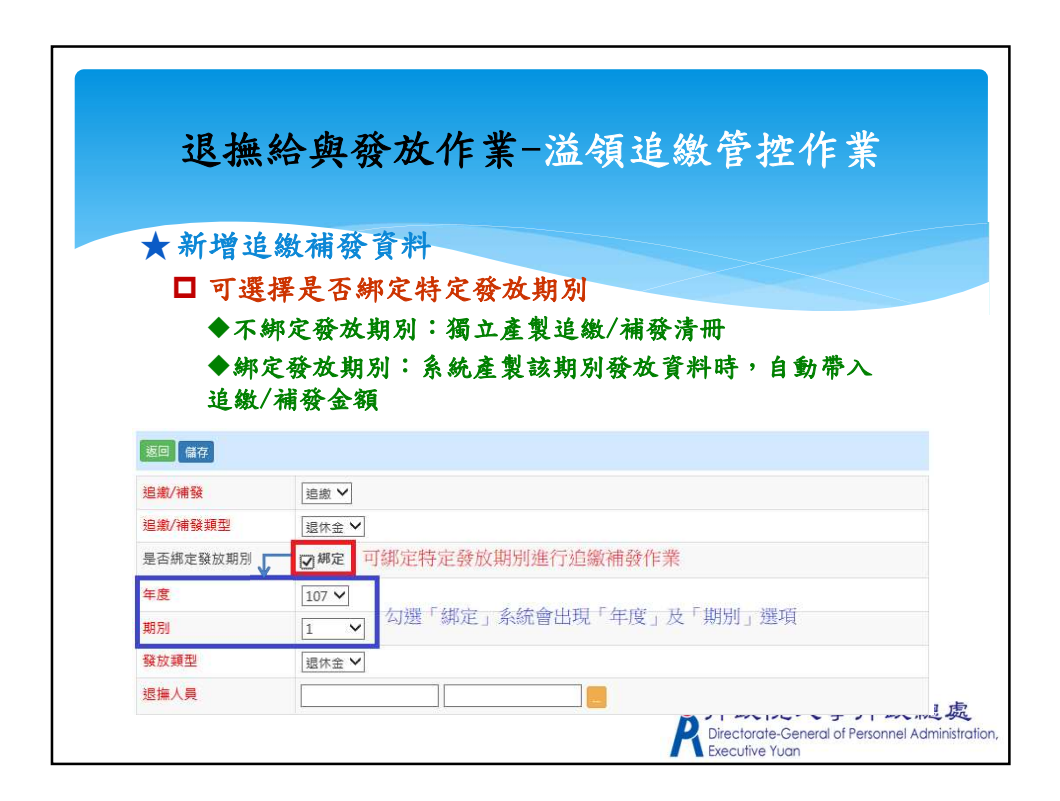

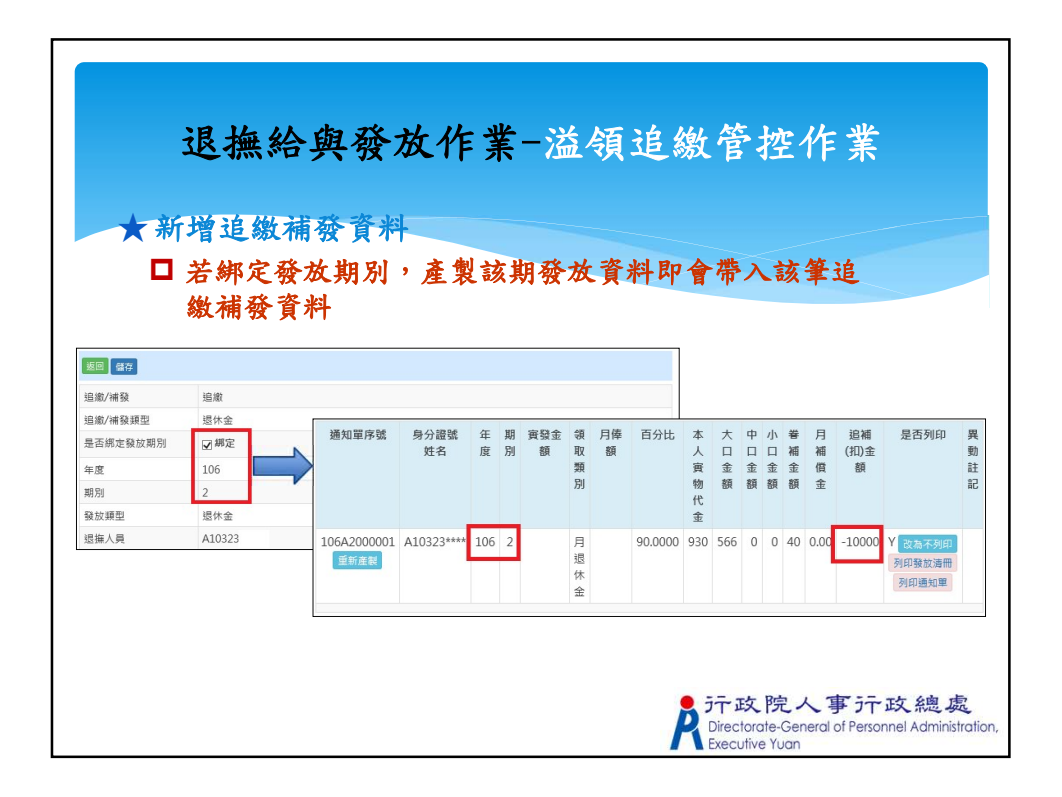

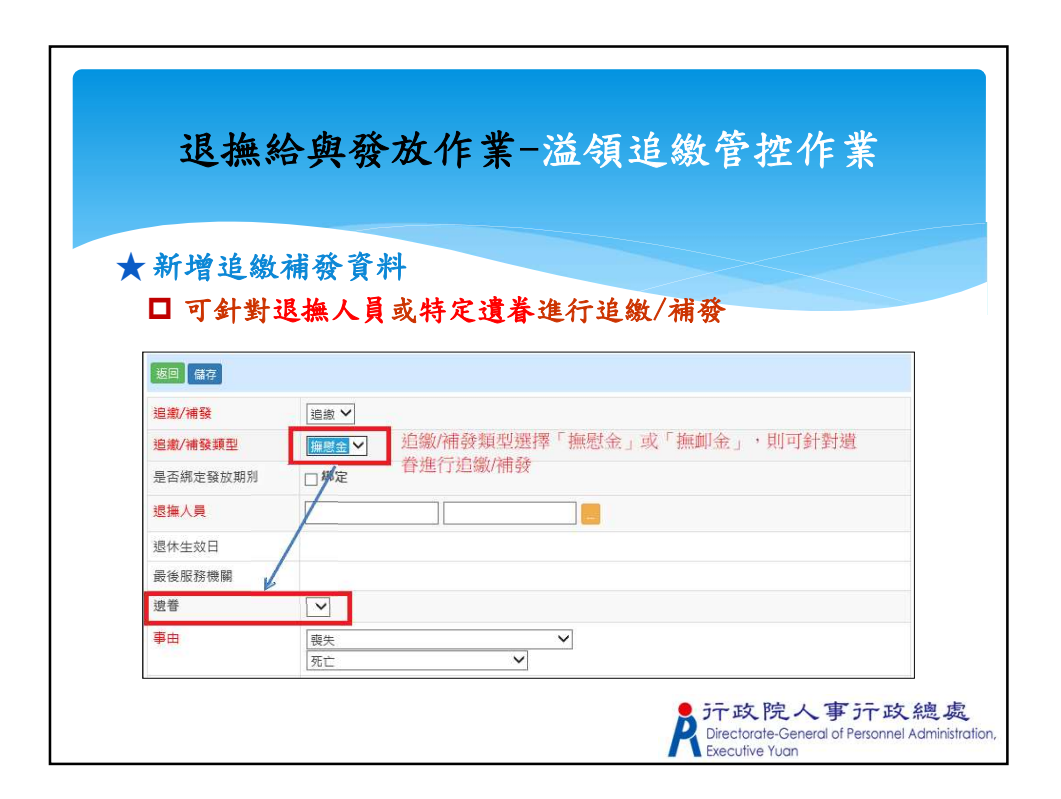

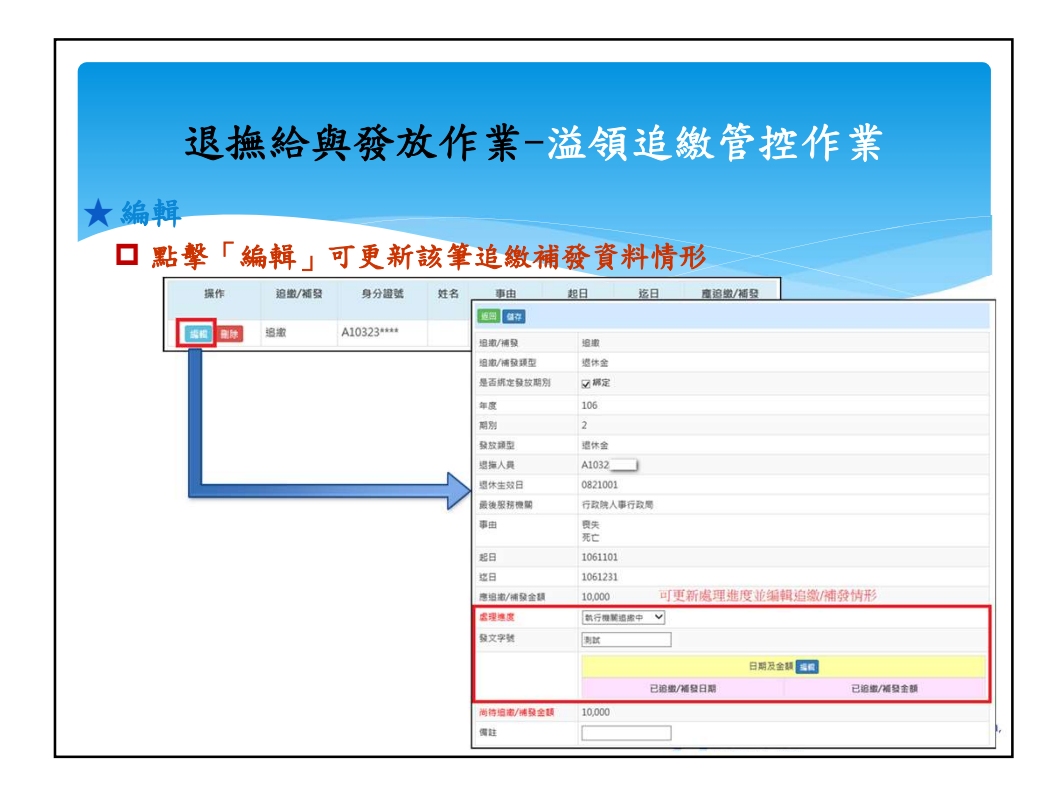

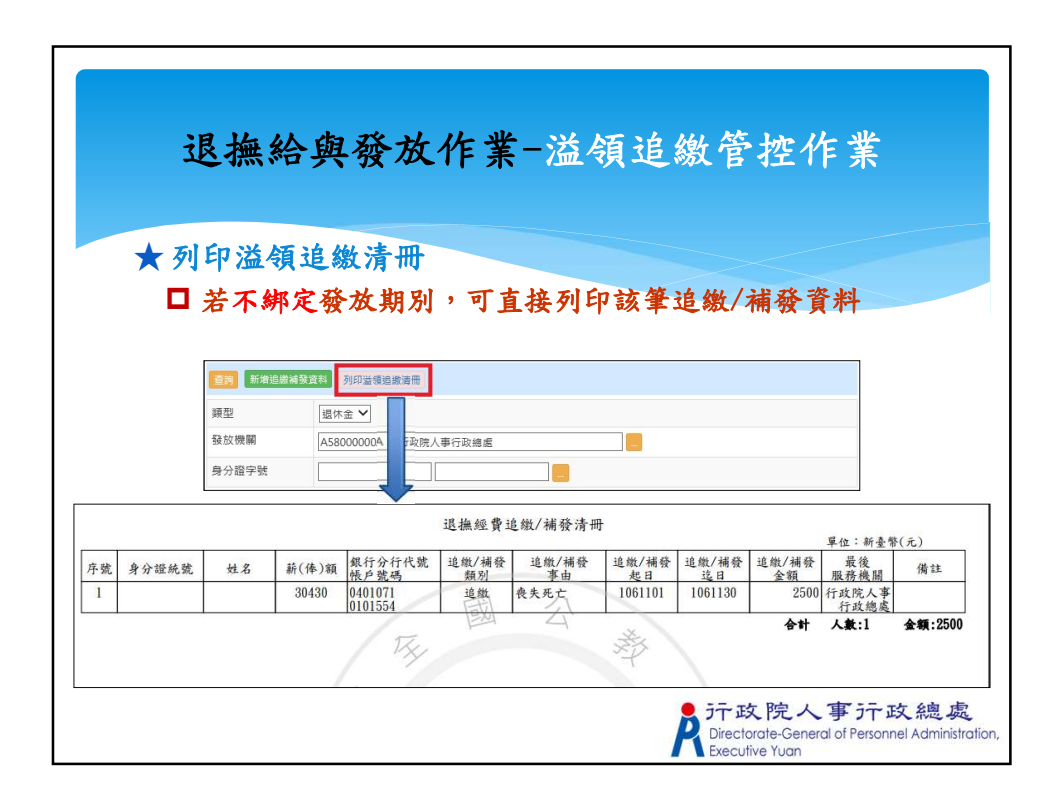

|              | TAMIT AMIT                                                                                                    |
|--------------|----------------------------------------------------------------------------------------------------|
| <b>的能</b> 按鈕 | 說明                                                                                                    |
| 當期查驗確認       | <ol> <li>提醒人事人員需至退休撫卹查驗系統進行查驗停發<br/>作業</li> <li>若未點擊此按鈕而直接產製資料,系統會於上方紅<br/>字提示「此期查驗資料尚未確認,請確認之後再進<br/>行產製發放資料!」</li> </ol> |
| 複製前期發放紀錄     | 可複製前一期月退休金、月撫慰金或年撫卹金發放資料                                                                                                   |
| 產製發放資料       | <ol> <li>由系統計算當期月退休金、月撫慰金或年撫卹金之<br/>人員名單及發放金額</li> <li>與「複製前期發放紀錄」為二擇一選項</li> </ol>                                        |
| 新增名單         | 提供新增單筆退休、撫慰或撫卹人員資料至發放名單                                                                                                    |
| 不鎖定查驗及列印功能   | <ol> <li>需二級主管機關授權</li> <li>可自行決定是否待全部查驗機關回傳查驗資料至退<br/>撫平臺時,方進行查驗檢核及列印發放清冊等作業</li> </ol>                                   |
| 杳驗檢核         | 勾稽並顯示有異常之杳驗資料                                                                                                    |

| 退撫給與發放作業-發放作業 |                                                                                                    |  |  |
|---------------|----------------------------------------------------------------------------------------------------|--|--|
| 功能按鈕          | 说明                                                                                                    |  |  |
| 列印發放清冊        | 列印具退撫平臺浮水印之PDF檔案                                                                                                    |  |  |
| 列印通知單         | <ol> <li>列印具退撫平臺浮水印之Word檔案</li> <li>供人事人員寄發給領受人</li> </ol>                                                                                                    |  |  |
| 查詢發放資料        | 可查詢特定期別或特定人員之發放資料                                                                                                    |  |  |
| 發放確認及統計專區     | <ol> <li>確認當期月退休金、月撫慰金或年撫卹金發放人數<br/>及金額</li> <li>點擊「發放確認」後即無法再產製該期發放資料,<br/>需於「解除鎖定作業」解除方能重新產製</li> <li>主管機關可確認所屬發放情形並下載相關報表</li> <li>設定是否允許系統每月16日自動將資料報送至用人<br/>費用系統</li> </ol> |  |  |
|               | 户行政院人事行政總。<br>Directorate-General of Personnel Administ                                                                                                    |  |  |

| 记去                | 每级的磁场优举-磁场优举                                                                 |                    |
|-------------------|------------------------------------------------------------------------------|--------------------|
| 75.13             | 而兴致从仆未资处仆未                                                                   |                    |
|                   |                                                                              |                    |
| ★ 産製發             | 放資料                                                                          |                    |
| □ 牛松-             | 下方红色区抽铅定田园产制修供                                                               |                    |
|                   | 下力紅巴區地設足相關產業條件                                                               |                    |
| 現在位署:首百>          | 泥塩绘图發放作業 > 發放作業                                                              | 1                  |
| 常期音樂確認            | Aliment 来说《日本 · 我心日本<br>复制前期整妆好集 在影动放荡机 新描文章 机定音触及利用功能 音樂給核 利用器放进用 发觉理论及统计电应 |                    |
| 列印通知單 🧰           | 制設設置料 批次在設設 21回 ADD ADD ADD ADD ADD ADD ADD ADD ADD AD                       |                    |
| 產製及列印條件:          |                                                                              |                    |
| 領取類別              | 月退休金 人員別:全部 V                                                                |                    |
| 發放年度              | 106 	 期別: 2                                                                  |                    |
| 鉄版機制              | A58000000A   行政院人事行政總處                                                       |                    |
| 只產製領受代表           | □ 只產緊領受人代表                                                                   |                    |
| 產製排序              | ●機關、身分證號○身分證號○生效日○出生日○死亡日                                                    |                    |
| 查詢條件:             |                                                                              |                    |
| 現取規別<br>20.55 ケ 安 | [月退休金 ✔ / 八晃別:全部 ✔                                                           |                    |
| 致放牛皮<br>3%tr/#图   |                                                                              |                    |
| 55.72.0支用利        | A58000000A   行政院人争行政總處                                                       |                    |
| 日皮羽の短期            |                                                                              |                    |
| 身分證號              |                                                                              |                    |
| 退休生效日             | 1 到: 1                                                                       |                    |
| 發放情形              | ○全部○發放○ 停發 講選擇 ✓                                                             | 大 余煦 虚             |
| 異動註記              | □ 只列出有異動註記                                                                   | el Administration. |
|                   | Executive Yuan                                                               | -                  |

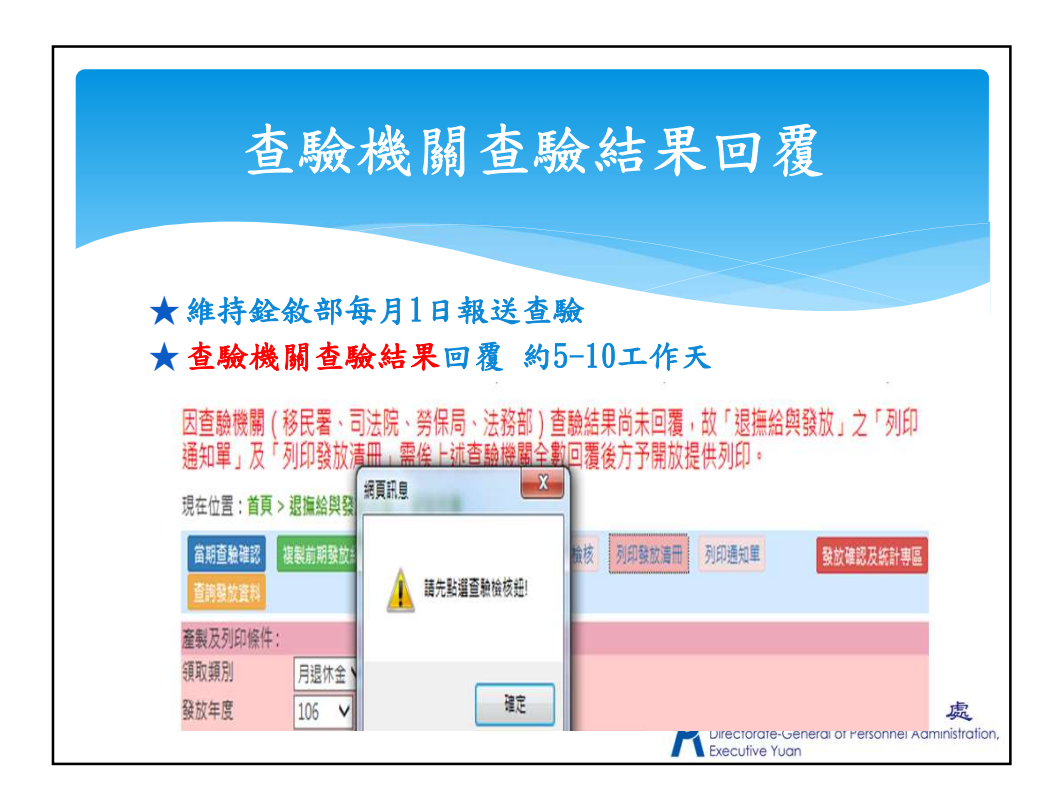

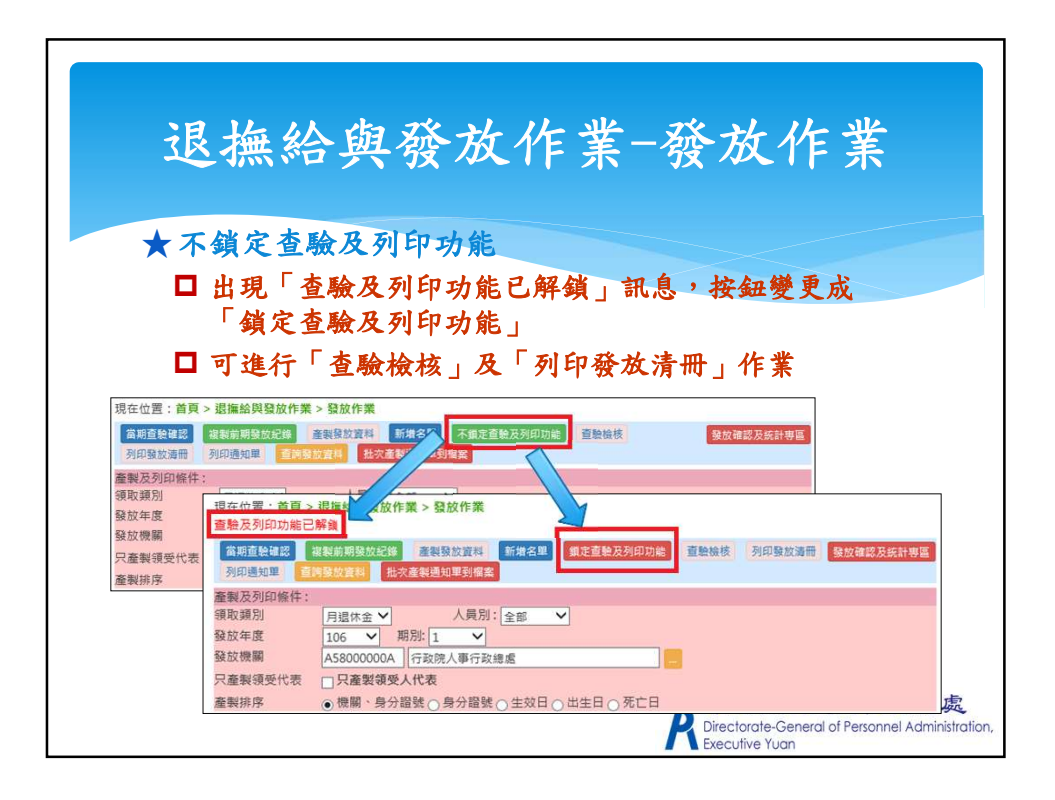

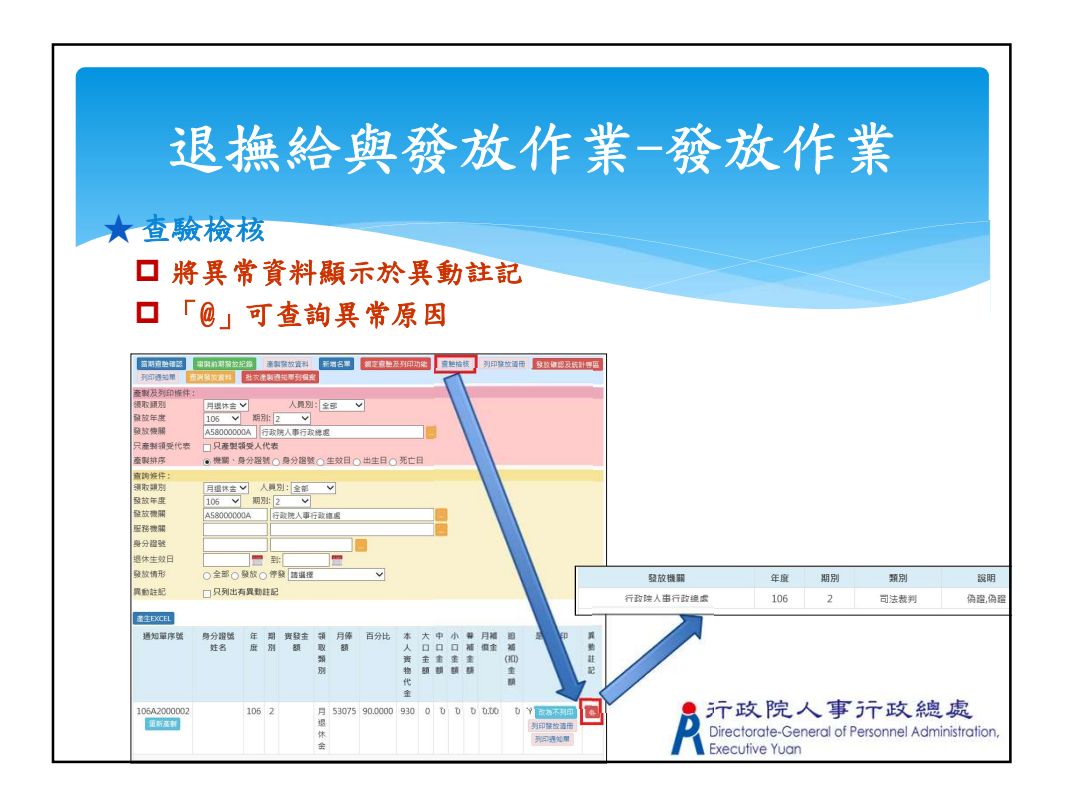

| 日上       | 山的政长休长 这长休米                                                                                                    |
|----------|----------------------------------------------------------------------------------------------------|
| 「大文字     | 些。<br>                                                                                                    |
|          |                                                                                                    |
| ★ 利田菊    | 放清册及通知罪                                                                                                    |
| × 71-1.3 | 从有间入远水十                                                                                                    |
| □ 先於     | ·下方紅色區塊設定相關列印條件                                                                                                    |
|          |                                                                                                    |
| 現在位置:首頁> | 退撫給與發放作業 > 發放作業                                                                                                    |
| 當期杳齡確認   | 21<br>21<br>21 |
| 列印通知單    | 與驗放實料 批次產製通知單到檔案                                                                                                    |
| 產製及列印條件: |                                                                                                    |
| 領取類別     | 月退休金 🗸 人員別: 全部 🗸                                                                                                    |
| 發放年度     | 106 	 期別: 2                                                                                                    |
| 發放機關     | A58000000A 行政院人事行政總處                                                                                                    |
| 只產製領受代表  | □ 只產製領受人代表                                                                                                    |
| 產製排序     | ●機關、身分證號 ○身分證號 ○生效日 ○出生日 ○死亡日                                                                                                    |
| 查詢條件:    |                                                                                                    |
| 領取類別     | 月退休金 / 人員別: 全部 /                                                                                                    |
| 發放年度     | 106 	 期別: 2                                                                                                    |
| 發放機關     | A5800000A 行政院人事行政總處                                                                                                    |
| 服務機關     |                                                                                                    |
| 身分證號     |                                                                                                    |
| 退休生效日    | 1 1 1 1 1 1 1 1 1 1 1 1 1 1 1 1 1 1 1                                                                                                    |
| 發放情形     | ○全部○發放○停發 請選擇                                                                                                    |
|          |                                                                                                    |

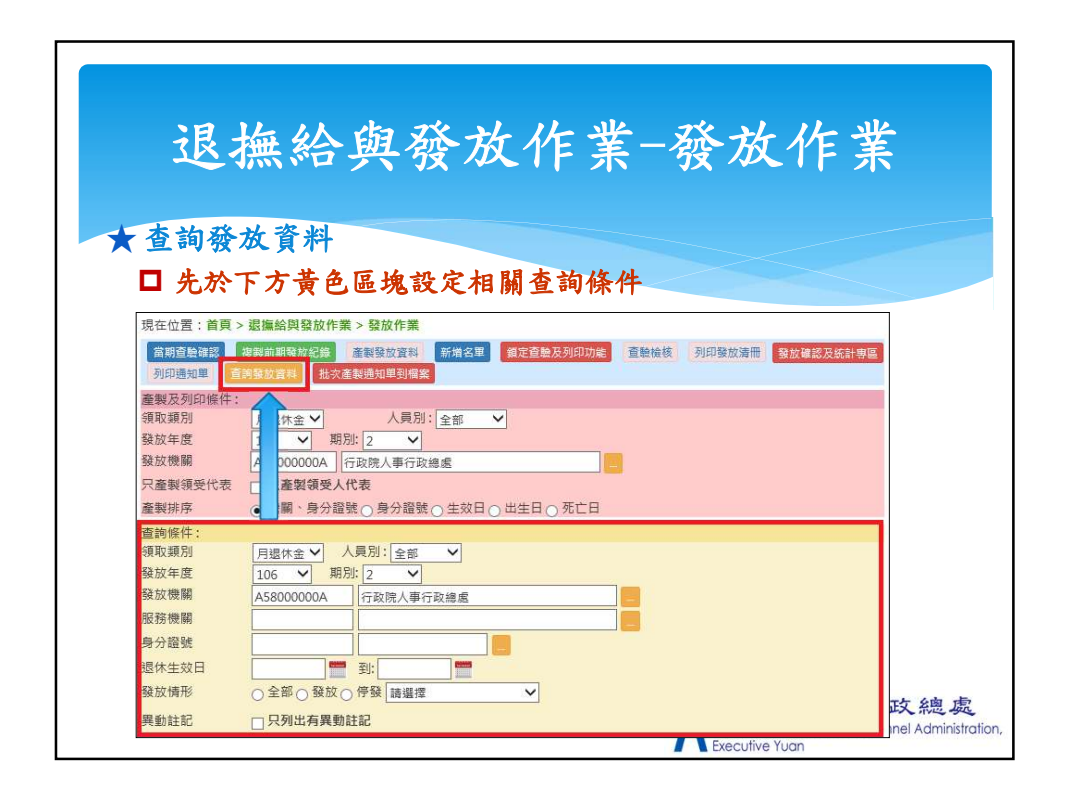

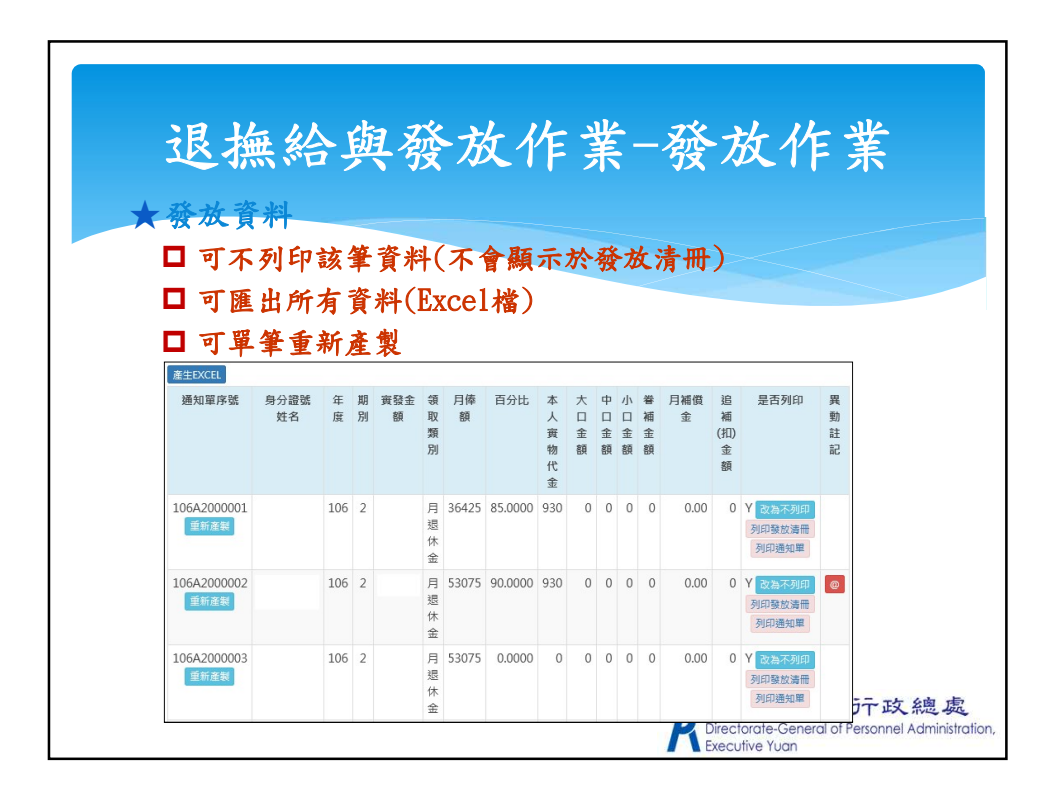

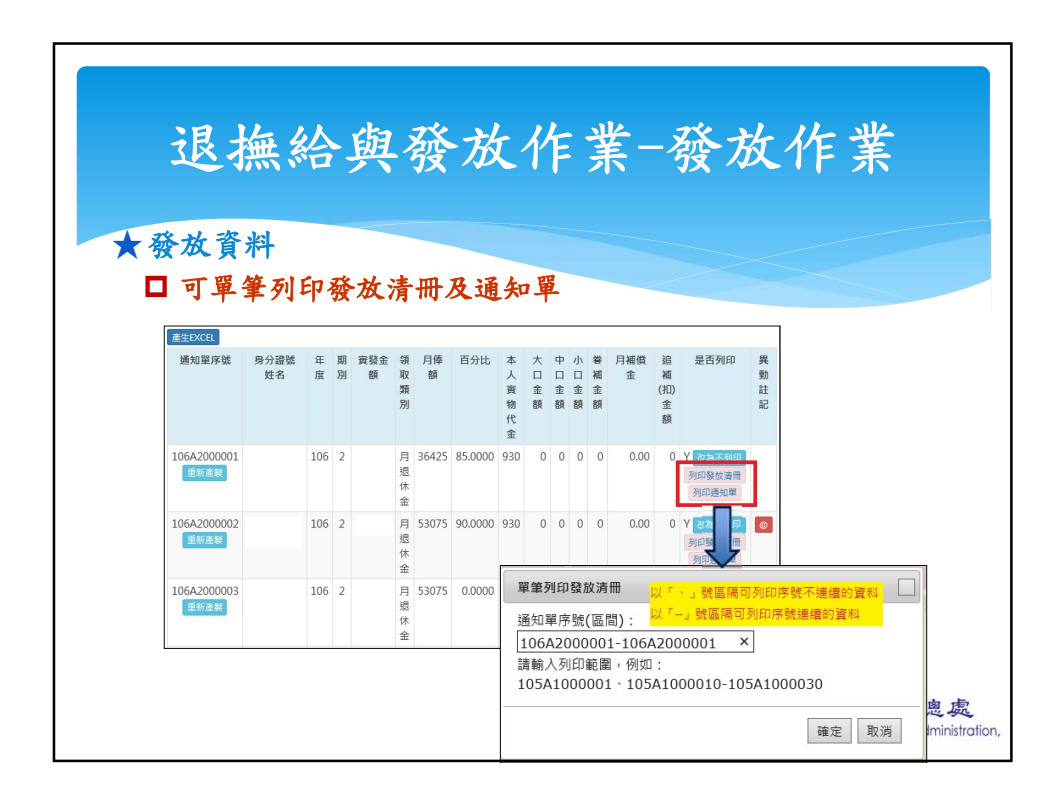

| 年終慰問及三節慰問金發放作業-年終慰問金<br>發放作業 |                                                                                                    |  |  |
|------------------------------|----------------------------------------------------------------------------------------------------|--|--|
| 功能按鈕                         | 說明                                                                                                    |  |  |
| 複製前期發放紀錄                     | 可複製前一年度年終慰問金發放資料                                                                                                    |  |  |
| 產製發放資料                       | <ol> <li>由系統計算當年度年終慰問金之人員名單及發放金額</li> <li>與「複製前期發放紀錄」為二擇一選項</li> </ol>                                                                                   |  |  |
| 新增名單                         | 提供新增單筆退休或撫卹人員資料至發放名單                                                                                                    |  |  |
| 查驗檢核                         | 勾稽並顯示有異常之查驗資料                                                                                                    |  |  |
| 列印發放清冊                       | 列印具退撫平臺浮水印之PDF檔案                                                                                                    |  |  |
| 列印通知單                        | <ol> <li>列印具退撫平臺浮水印之Word檔案</li> <li>供人事人員寄發給領受人</li> </ol>                                                                                               |  |  |
| 查詢發放資料                       | 可查詢特定年度或特定人員之發放資料                                                                                                    |  |  |
| 發放確認及統計專區                    | <ol> <li>確認當年度年終慰問金發放人數及金額</li> <li>點擊「發放確認」後即無法再產製該年度發放資料,需<br/>於「解除鎖定作業」解除方能重新產製</li> <li>主管機關可確認所屬發放情形並下載相關報表</li> <li>主管機關可稽催所屬儘快執行發放確認作業</li> </ol> |  |  |

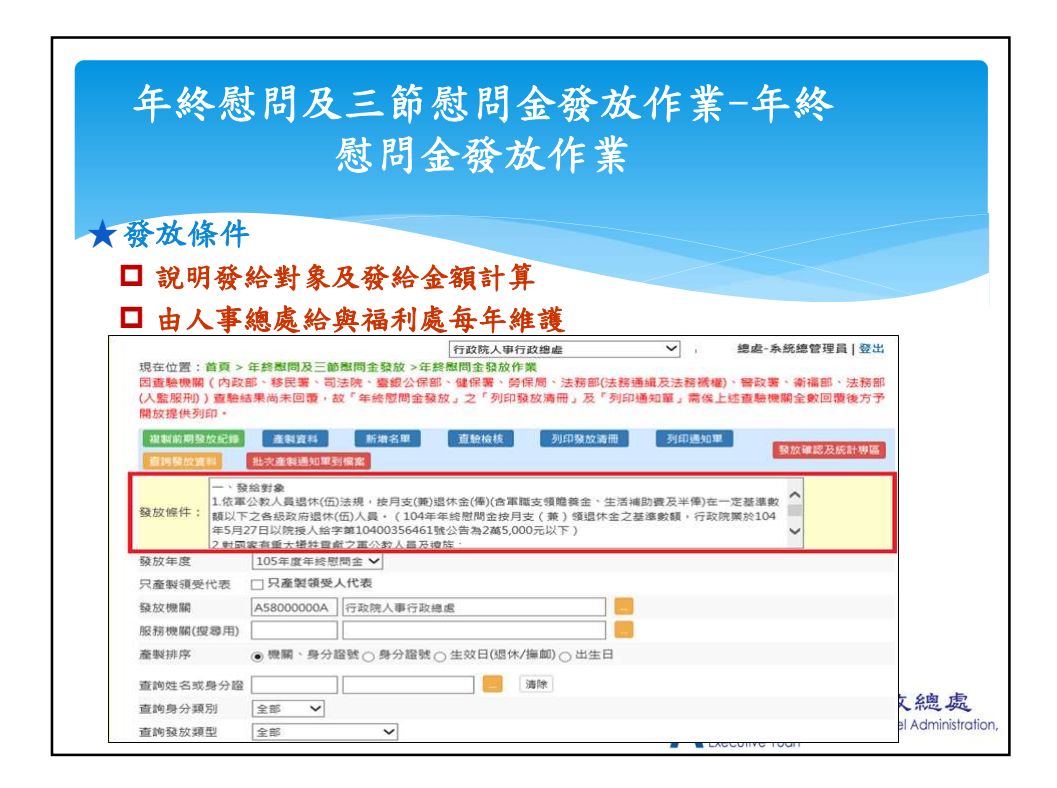

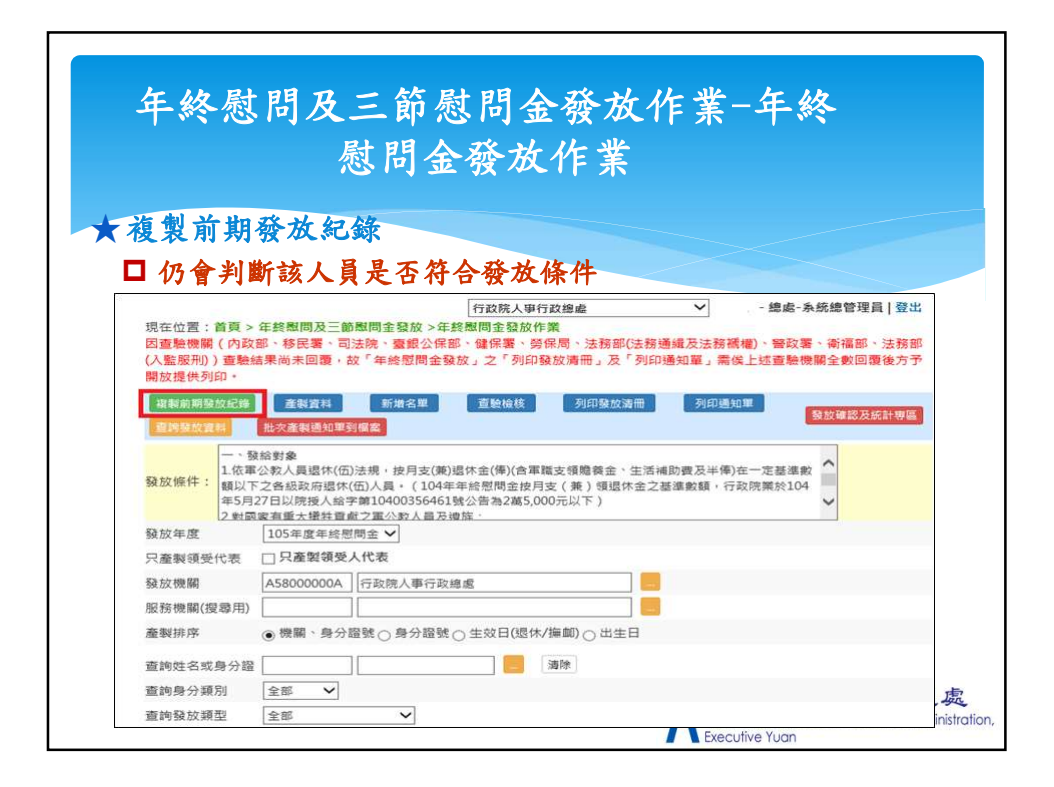

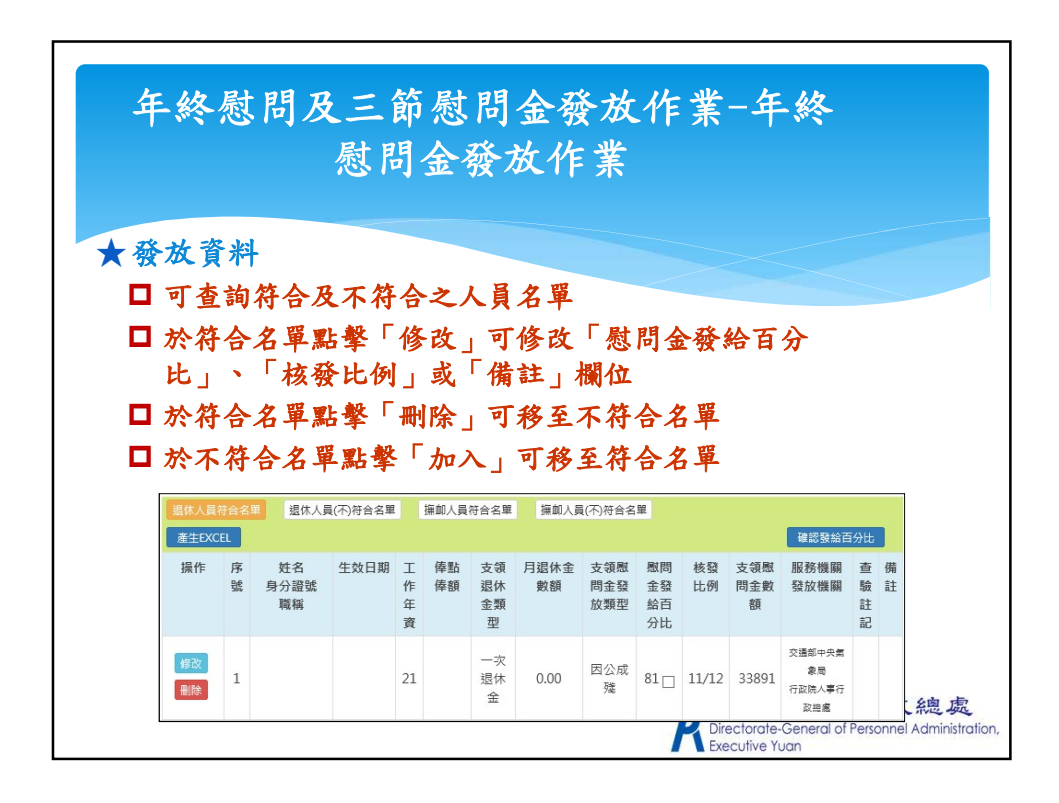

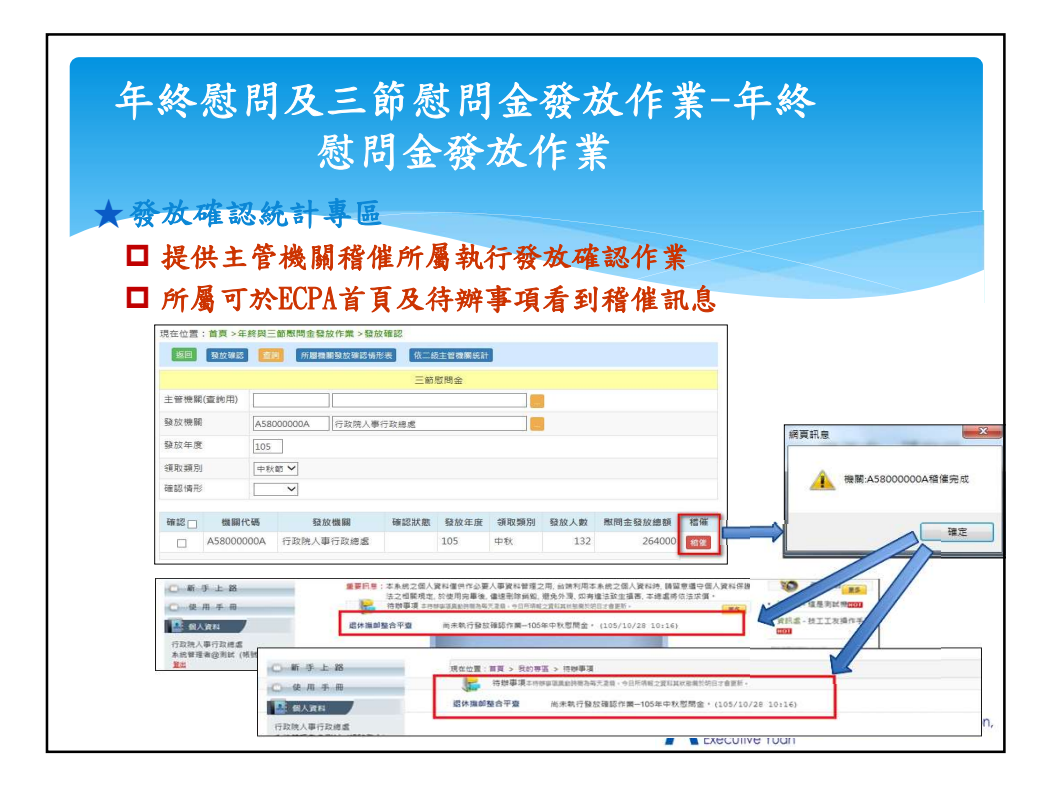

| 年終慰問及三節慰問金發放作業-三節<br>慰問金發放作業 |                                                                                                    |         |
|------------------------------|----------------------------------------------------------------------------------------------------|---------|
| 功能按鈕                         | 就明                                                                                                    |         |
| 複製前期發放紀錄                     | 可複製前次三節慰問金發放資料                                                                                                    |         |
| 產製發放資料                       | <ol> <li>由系統產製當次三節慰問金之人員名單</li> <li>與「複製前期發放紀錄」為二擇一選項</li> </ol>                                                                                       |         |
| 新增名單                         | 提供新增單筆退休人員資料至發放名單                                                                                                    |         |
| 查驗檢核                         | 勾稽並顯示有異常之查驗資料                                                                                                    |         |
| 列印發放清冊                       | 列印具退撫平臺浮水印之PDF檔案                                                                                                    |         |
| 列印通知單                        | <ol> <li>列印具退撫平臺浮水印之Word檔案</li> <li>供人事人員寄發給領受人</li> </ol>                                                                                             |         |
| 查詢發放資料                       | 可查詢特定某次或特定人員之發放資料                                                                                                    |         |
| 發放確認及統計專區                    | <ol> <li>確認當次三節慰問金發放人數及金額</li> <li>點擊「發放確認」後即無法再產製該次發放資料,<br/>需於「解除鎖定作業」解除方能重新產製</li> <li>主管機關可確認所屬發放情形並下載相關報表</li> <li>主管機關可稽催所屬儘快執行發放確認作業</li> </ol> | at fail |

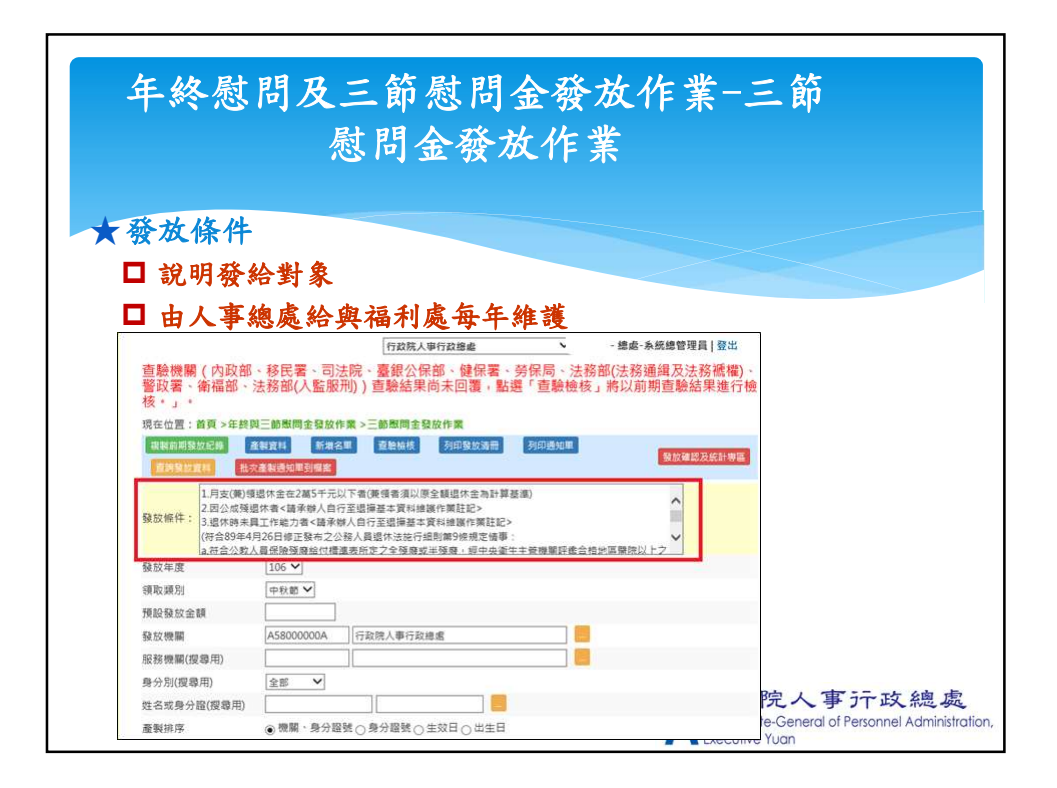

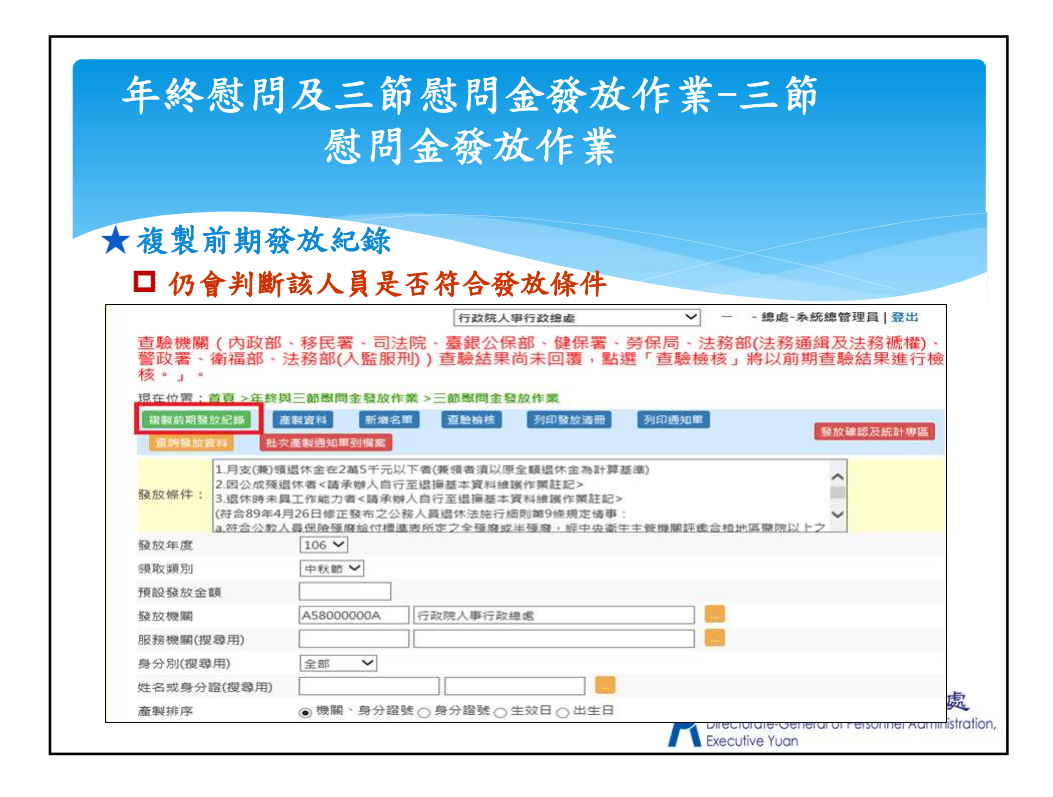

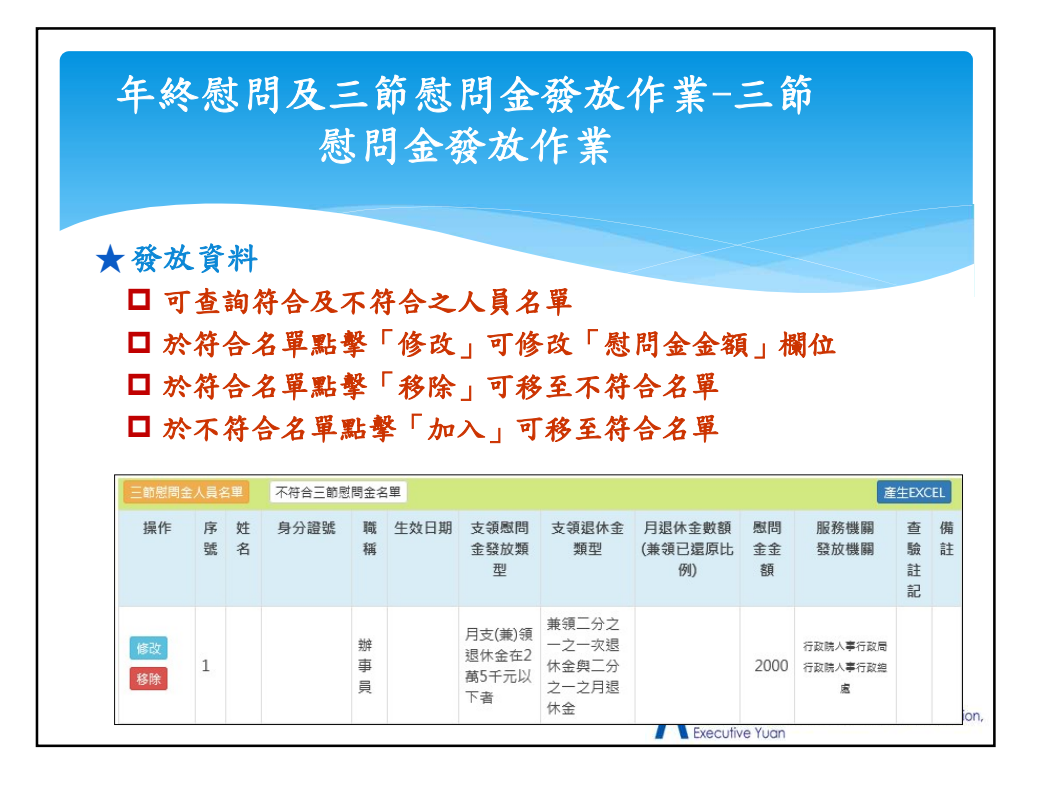

| 年終慰問及三節慰問金發放作業-技工<br>工友三節慰問金發放維護 |                                                                  |       |  |  |  |
|----------------------------------|------------------------------------------------------------------|-------|--|--|--|
| 功能按鈕                             | 說明                                                               |       |  |  |  |
| 複製前期發放紀錄                         | 可複製前次三節慰問金發放資料                                                   |       |  |  |  |
| 技工/工友名單管理                        | 可新增、修改或删除技工/工友名單資料                                               |       |  |  |  |
| 產製發放資料                           | <ol> <li>由系統產製當次三節慰問金之人員名單</li> <li>與「複製前期發放紀錄」為二擇一選項</li> </ol> |       |  |  |  |
| 新增名單                             | 提供新增單筆退休人員資料至發放名單                                                |       |  |  |  |
| 查驗檢核                             | 勾稽並顯示有異常之查驗資料                                                    |       |  |  |  |
| 列印發放清冊                           | 列印具退撫平臺浮水印之PDF檔案                                                 |       |  |  |  |
| 列印通知單                            | <ol> <li>列印具退撫平臺浮水印之Word檔案</li> <li>供人事人員寄發給領受人</li> </ol>       |       |  |  |  |
| 查詢發放資料                           | 可查詢特定某次或特定人員之發放資料                                                |       |  |  |  |
| 技工工友查驗結果查詢                       | 功能同退休撫卹查驗系統                                                      | tion, |  |  |  |

| 年終慰問及三節慰問金發放作業-技工<br>工友三節慰問金發放維護 |                                                                                                    |  |  |
|----------------------------------|----------------------------------------------------------------------------------------------------|--|--|
| 功能按鈕                             | 說明                                                                                                    |  |  |
| 發放確認及統計專區                        | <ol> <li>確認當次三節慰問金發放人數及金額</li> <li>點擊「發放確認」後即無法再產製該次發放資料,<br/>需於「解除鎖定作業」解除方能重新產製</li> <li>主管機關可確認所屬發放情形並下載相關報表</li> <li>主管機關可稽催所屬儘快執行發放確認作業</li> </ol> |  |  |
|                                  | ▶<br>テ┬政院人事テ┬政總處<br>Directorate-General of Personnel Administra                                                                                        |  |  |

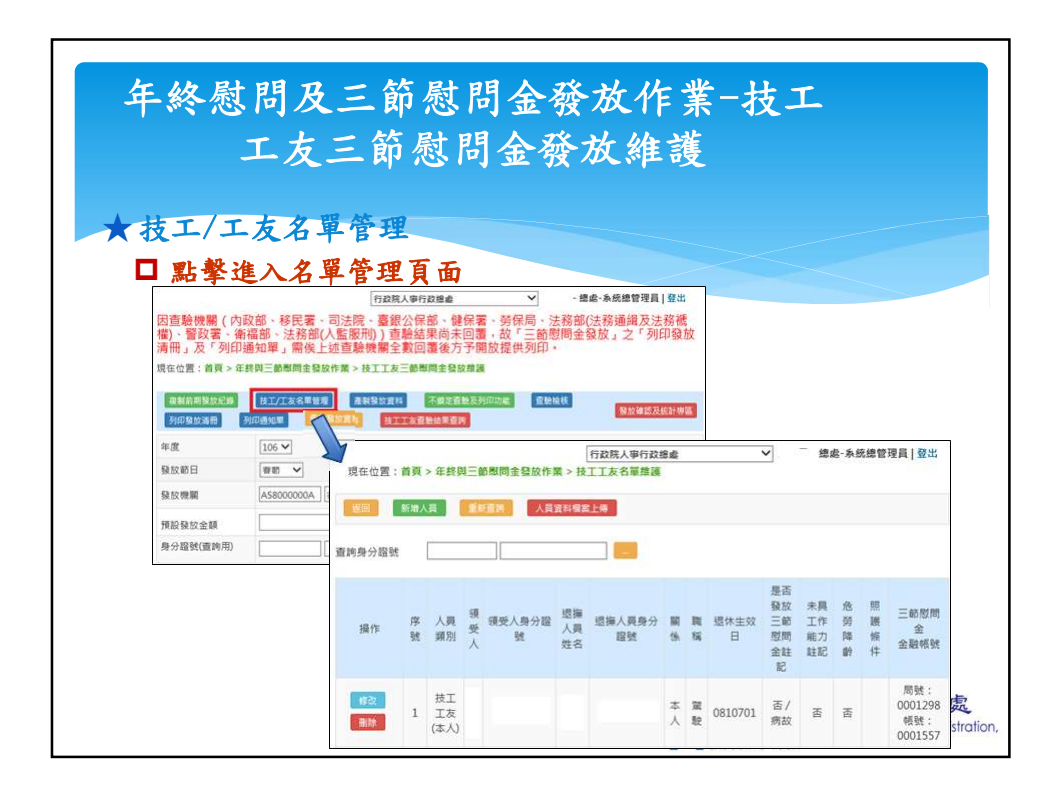

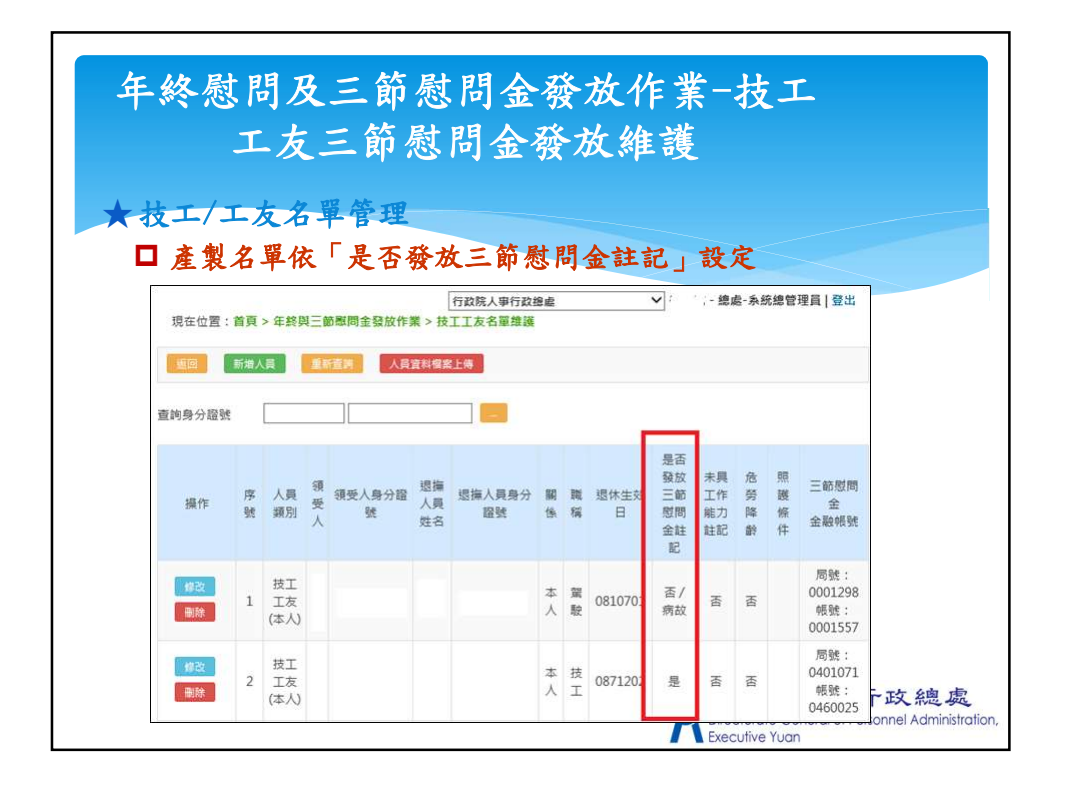

| 年終慰問及三節慰問金發放作業-其他<br>人員照護三節慰問金發放作業 |                                                                  |  |  |
|------------------------------------|------------------------------------------------------------------|--|--|
| 功能按鈕                               | 說明                                                               |  |  |
| 複製前期發放紀錄                           | 可複製前次三節慰問金發放資料                                                   |  |  |
| 其他照護名單管理                           | 可新增、修改或删除技工/工友名單資料                                               |  |  |
| 產製發放資料                             | <ol> <li>由系統產製當次三節慰問金之人員名單</li> <li>與「複製前期發放紀錄」為二擇一選項</li> </ol> |  |  |
| 新增名單                               | 提供新增單筆退休人員資料至發放名單                                                |  |  |
| 查驗檢核                               | 勾稽並顯示有異常之查驗資料                                                    |  |  |
| 列印發放清冊                             | 列印具退撫平臺浮水印之PDF檔案                                                 |  |  |
| 列印通知單                              | <ol> <li>列印具退撫平臺浮水印之Word檔案</li> <li>供人事人員寄發給領受人</li> </ol>       |  |  |
| 查詢發放資料                             | 可查詢特定某次或特定人員之發放資料                                                |  |  |
| 其他人員查驗結果查詢                         | 功能同退休撫卹查驗系統                                                      |  |  |
|                                    | アナレンドアン・サフナレンホル Join Control Administration,<br>Recuritive Yuan  |  |  |

| 年終慰問及<br>人員照讀 | 三節慰問金發放作業-其他<br>養三節慰問金發放作業                                                                                                    |
|---------------|----------------------------------------------------------------------------------------------------|
| 功能按鈕          | 說明                                                                                                    |
| 發放確認及統計專區     | <ol> <li>確認當次三節慰問金發放人數及金額</li> <li>點擊「發放確認」後即無法再產製該次發放資料,<br/>需於「解除鎖定作業」解除方能重新產製</li> <li>主管機關可確認所屬發放情形並下載相關報表</li> <li>主管機關可稽催所屬儘快執行發放確認作業</li> </ol> |
|               | 产政院人事行政總處<br>Directorate-General of Personnel Administration,<br>Executive Yuan                                                                        |

| 優惠存款計息校對系統  |                                                                                  |         |  |
|-------------|----------------------------------------------------------------------------------|---------|--|
| 功能按鈕        | 說明                                                                               |         |  |
| 查詢優存資料      | 僅可查詢當年度優存資料                                                                      |         |  |
| 取得實際可優存金額   | 將退休核定主檔之「實際得優存金額」顯示於「可優存金額」欄位並比對,若有異常會以紅色字體顯示                                    |         |  |
| 查驗比對        | 勾稽並顯示有異常之查驗資料                                                                    |         |  |
| 機關比對        | 比對「臺銀之機關名稱」與退休核定主檔之「最後服<br>務機關」,若<br>1. 基本資料無該人員資料,僅顯示臺銀之機關名稱<br>2. 兩者不同則以藍色字體顯示 |         |  |
| 存款餘額更新回退休資料 | 將本年度「臺銀優惠存款餘額」更新至退休核定主檔<br>之「實際得優存金額」                                            |         |  |
| 已校對勾選人員     | 鎖定勾選人員之校對資料                                                                      |         |  |
| 輸出EXCEL     | <ol> <li>可匯出機關優存資料</li> <li>勾選「輸出檔案時包含所屬機關」可同時匯出所<br/>屬之優存資料</li> </ol>          | 0.000 C |  |

| ★查詢優存<br>二                                                                                         | 優惠存款計息校對系統                                                                                                    |                            |
|----------------------------------------------------------------------------------------------------|----------------------------------------------------------------------------------------------------|----------------------------|
| □ 可設定                                                                                              | / 相 例 台 詞 1余 1千           「拉茨人事行政集處         ✓         - 總處-糸統總管理員 登出           >便重存款計息校對未続 > 查報優存資料查詢            及務實獎回僅存全編         查說比對 傳斯比對 存款始級更新回處体資料                                                                                                    |                            |
| ▲ 当EXCEL<br>1.支<br>注意事項<br>3.執<br>5.執<br>5.執<br>5.執<br>5.執<br>5.執<br>5.執<br>5.執<br>5.執<br>5.執<br>5 | ■輸出編案時包含所羅機關<br>給出編案時包含所羅機關<br>核型書之最後服務機關,及「可僅存全額」之質料來源係為提描平靈之退休核定主備,若該等欄位為空白或有誤時,請<br>基本質其維護作與進告停證:<br>「【編輯比對】,會感,「臺銀之機關名稱」與退休核定主備之最後服務機關進行比對,若兩者不同時會以獻色字體顯示。<br>「【編輯比對】,會感,「臺銀之機關名稱」與退休核定主備之最後服務機關進行比對,若兩者不同時會以獻色字體顯示。<br>「【雪點比對】」。會感,人員之置整結果關示於「畫驗帶發」。<br>< 「紅口」,可能對此常人員之置整結果關示於「畫驗帶發」。 |                            |
| 作業年度<br>身分證字號                                                                                      |                                                                                                    |                            |
| 作業機關                                                                                               | A5800000A / 行政院人事行政總虛                                                                                                    |                            |
| 身分別<br>資料範囲                                                                                        | 全部 ▼                                                                                                    |                            |
| 口異常資料優                                                                                             | 法顯示□顯示沒有主檔之資料□未校對資料優先顯示                                                                                                    | 政總處<br>nnel Administration |

|                 | 后去十九山台山                                                                    | 161 1 1A             |  |
|-----------------|----------------------------------------------------------------------------|----------------------|--|
|                 | 傍患仔款計息校                                                                    | 對糸統                  |  |
|                 |                                                                            |                      |  |
| ★優在資            |                                                                            |                      |  |
| A BUT A         |                                                                            |                      |  |
| □ 可設.           | 定相關查詢條件                                                                    |                      |  |
|                 | 行政院人事行政總處                                                                  | ▶ - 總處-系統總管理員   登出   |  |
| 現在位置:首員         | 2>優惠存款計息校對系統>臺銀優存資料查詢<br>防御原則可應方金額 高齢以計 婚期以計 方動給額面部同時作效率                   |                      |  |
| 重利量子 <u>算</u> 体 | 取得資源可要好主義 重要比對 傳輸比對 任就詳細更新出出体直科<br>一論 出物室號有今任編機群                           | 亡仪對勾進人員              |  |
| 1 million       | _砌山間米村已日71個以前                                                              |                      |  |
| 2. 1            | 1000時の年代の中之後後9月30日時代3月1年代1日年代の中国13<br>8定主備之最後服務機関」及「可便存金額」之資料不源係為退撫平嘉之退休核定 | "主檔,若該等欄位為空白或有誤時,請 🔷 |  |
| 注意事項 3.款:       | 84年頁科提獎作表進行停止。<br>                                                         | 對,若兩者不同時會以藍色字體顯示,    |  |
| 4.款;<br>5.款;    | 5【存款餘額更新回退休資料】,會將本年度「蠠銀優惠存款餘額」更新至退休核<br>5【直驗比對】,會將該人員之直驗結果顯示於「直驗停發」。       | 定主檔之「賽座得優存金額」。       |  |
| 6.執             | f【註記】,可針對特定人員填寫「異常原因」及「異常註記」。                                              | ~                    |  |
| 作業年度            | 105                                                                        |                      |  |
| 身分證字號           |                                                                            |                      |  |
| 作業機關            | A58000000A 行政院人事行政總處                                                       |                      |  |
| 효수민             | 全部 🗸                                                                       |                      |  |
| 28.72.729       |                                                                            |                      |  |
| 資料範圍            | 全部 🖌                                                                       |                      |  |
| 資料範囲<br>□ 異常資料優 | 全部 ✓<br>先顯示□顯示沒有主檔之資料□未校對資料優先顯示                                            |                      |  |

| ★優存資料 | 百受  | 惠不                                                               | 字款                                      | ?計 | 息                       | 校             | 뷫       | 封      | 条約                             | Ŕ             |          |      |      |      |             |
|-------|-----|------------------------------------------------------------------|-----------------------------------------|----|-------------------------|---------------|---------|--------|--------------------------------|---------------|----------|------|------|------|-------------|
|       | 校對□ | 臺銀之機關名<br>稿/<br>核定主檔之最<br>後服務機關                                  | 臺銀之支給<br>機關                             | 姓名 | 計息起迄<br>日期              | 日數/<br>利率     | 定存帳號分行碼 | 差額利息   | 臺銀優肁存<br>款餘額                   | 可優存金額         | 臺銀雕收應付款項 | 查驗停發 | 異常原因 | 異常註記 |             |
| [     |     | 新北市政府<br>(38200000A)<br>新北市政府<br>(38200000A)<br>臺銀提供之服<br>撫平臺基本會 | 382000000A<br>新北市政府<br>修機關與退<br>似一致     |    | 1050705<br>1050809      | 35<br>15.0695 | 081     | 24,912 | 1,700,400.00                   | 19,065.00     | 臺銀應收款項   |      |      |      |             |
| [     |     | 新北市板橋戶<br>政事務所<br>(382026400A)<br>退撫平臺無此<br>資料                   | 382000000A<br>新北市政府<br>人員之基本            |    | 1050808<br>1050809      | 2<br>15.0695  | 027     | 524    | 625,400.00                     |               | 臺銀應收款項   |      |      |      |             |
|       |     | 新北市政府<br>(38200000A)<br>臺北縣政府民<br>政局<br>(376715100A)             | 382000000A<br>新北市政府<br>臺銀提供之朋<br>臺基本資料不 |    | 1041221<br>1041221<br>平 | 1<br>14.8745  | 034     | 221    | 535,200.00<br>臺銀提供之能<br>優存金額,古 | 余額超過可<br>文為異常 | 臺銀應收款項   |      |      | tro  | ,<br>ation, |

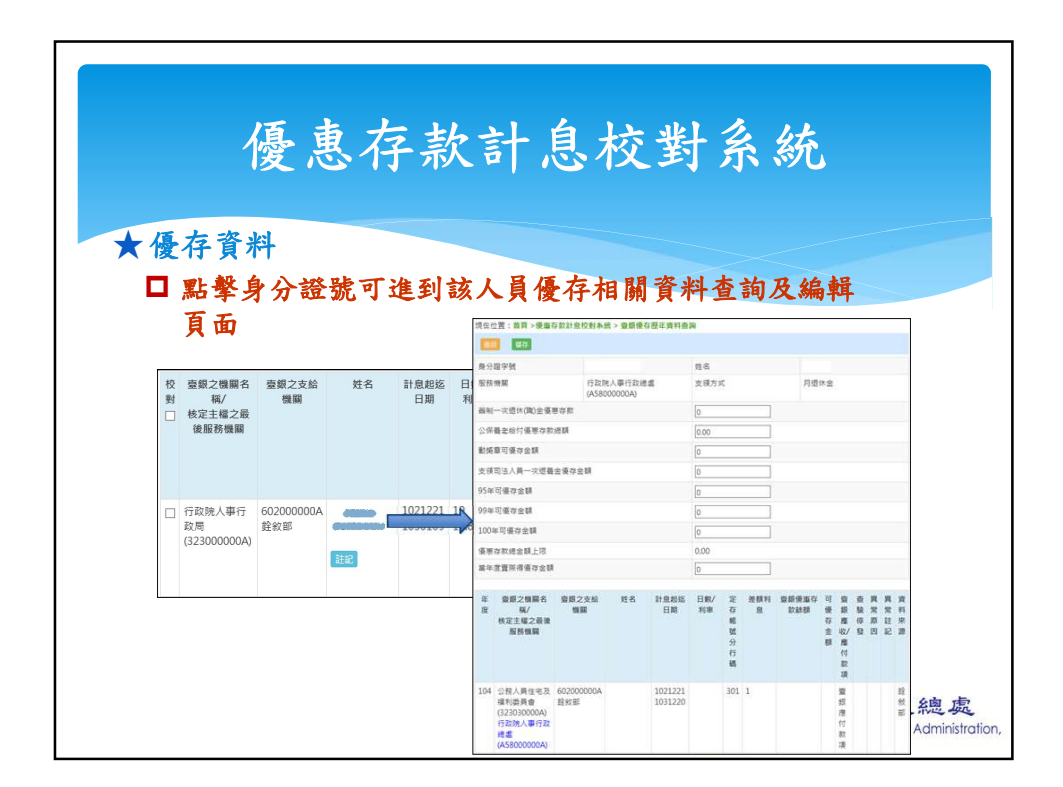

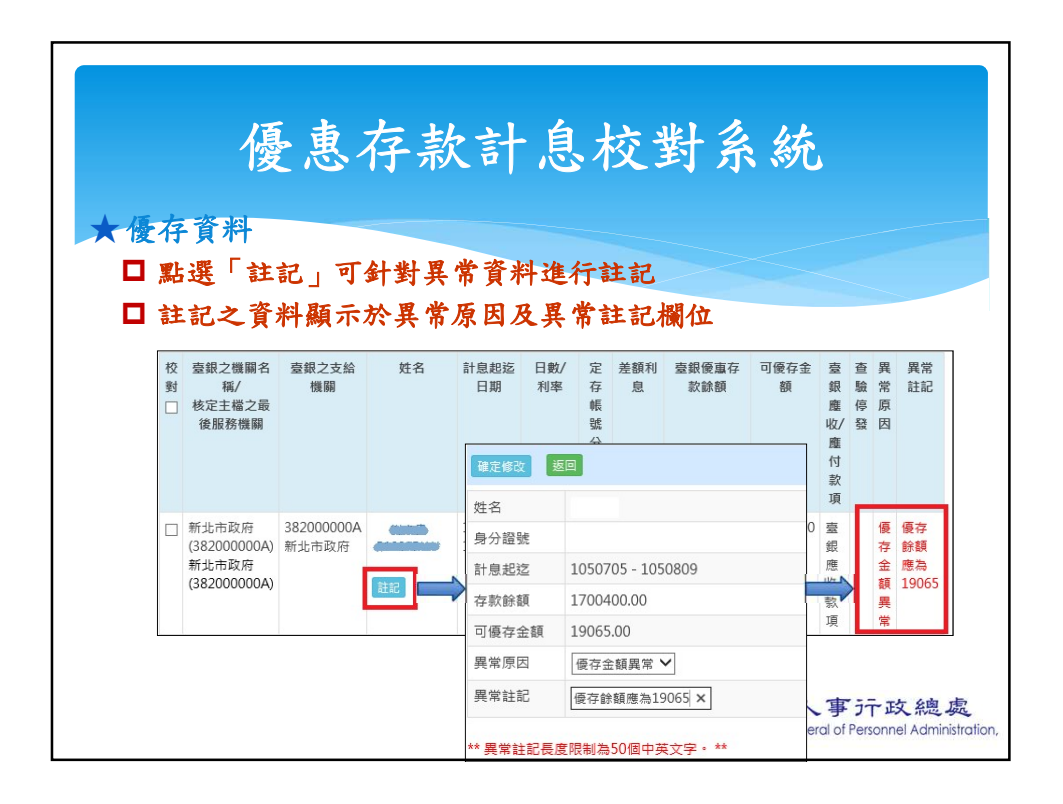

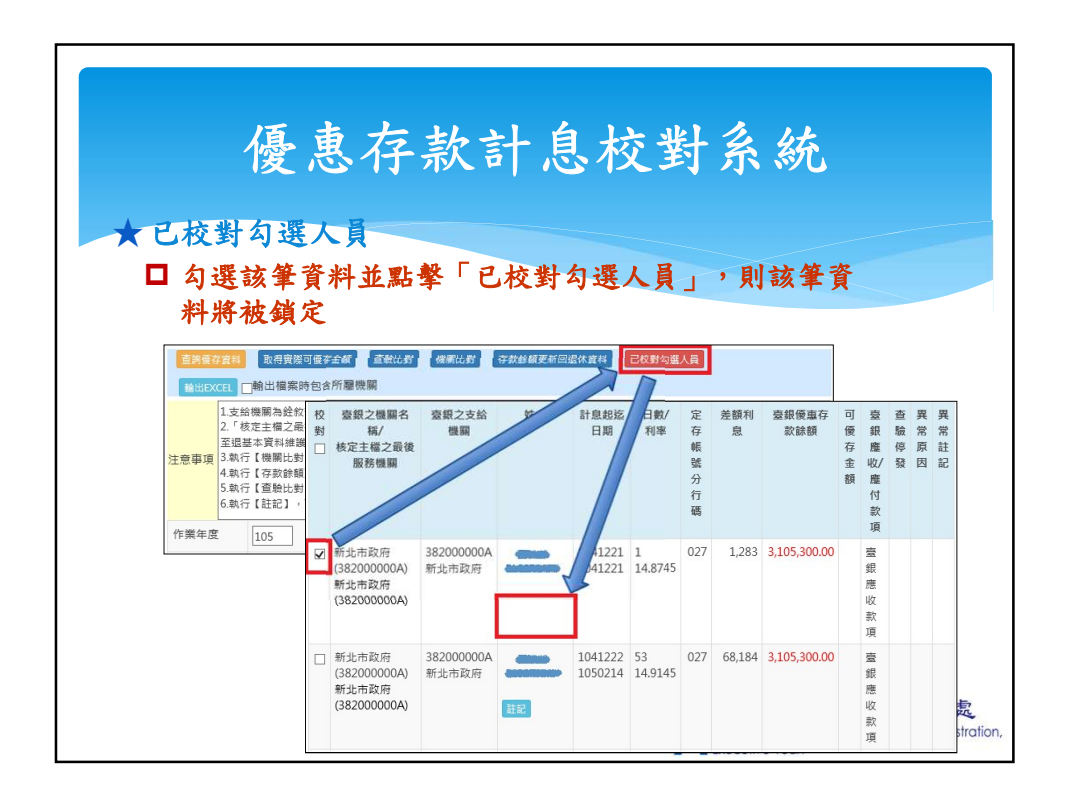

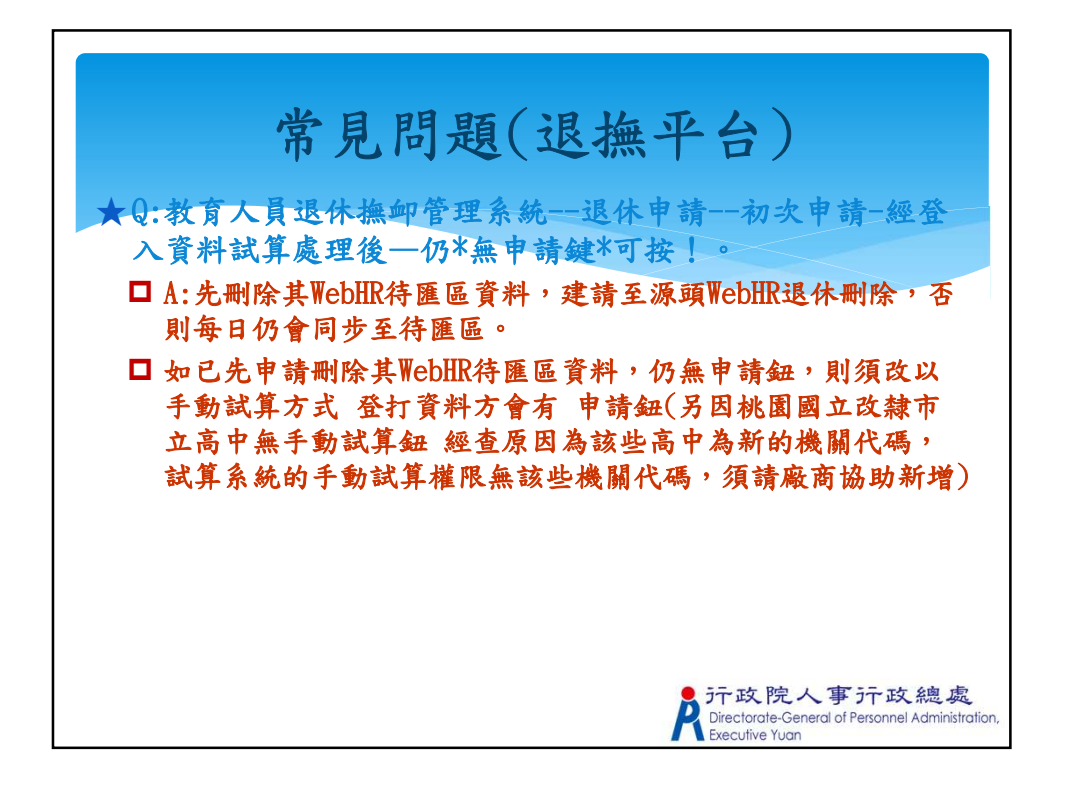

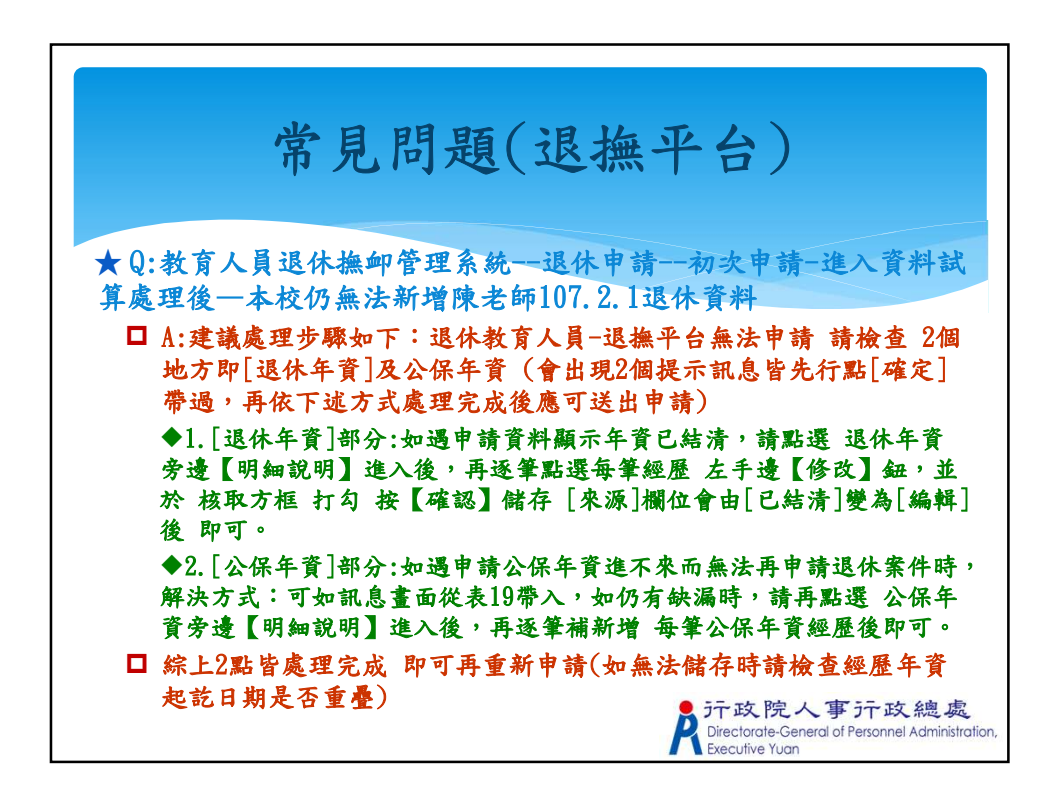

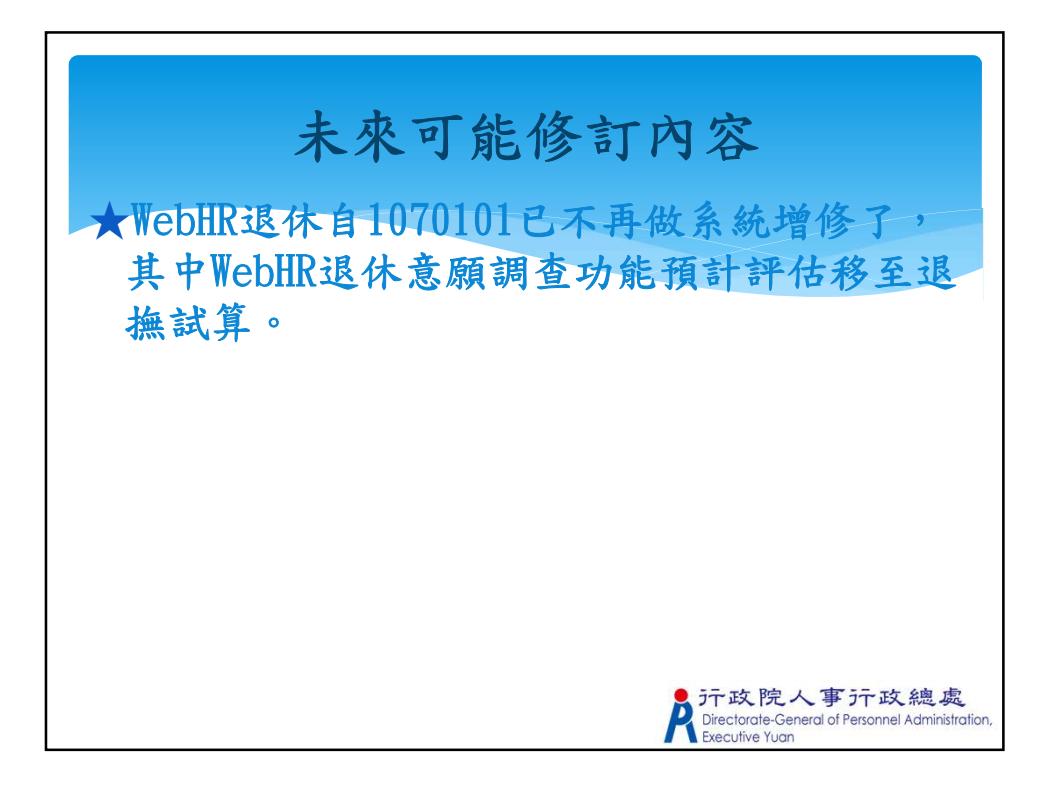

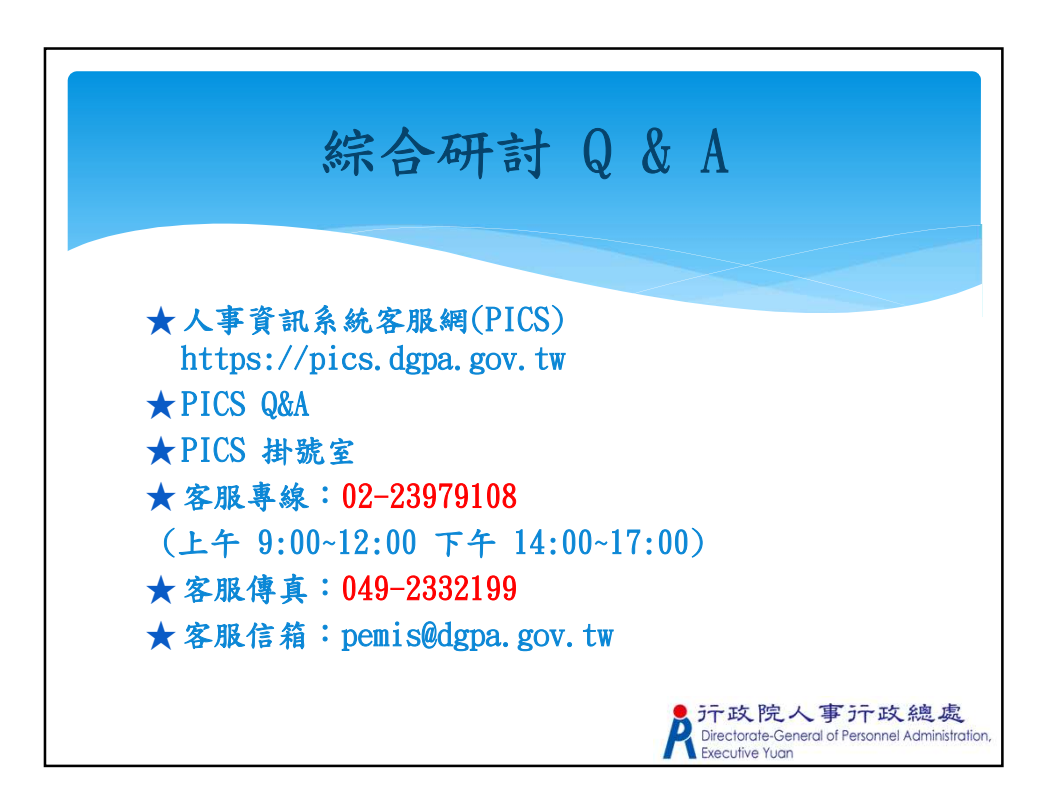